# Uputstvo za montažu i korišetnje

BeSMART Termostat | WiFi Box i Prijemnik RF

HR Uputstvo za montažu i korištenje

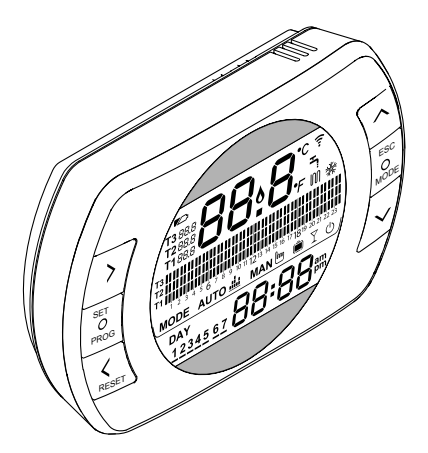

Poštovani

Zahvaljujemo Vam se što ste odabrali kontroler **BeSMART**. Ovaj uređaj, koji služi za kontrolu instalacije grijanja (i hlađenja) i kotla, jednostavno se instalira i ukoliko se pravilno koristi, nudi veći nivo komfora i veću uštedu energije.

. Ovaj termostat je projektiran da izdrži maksimalno električno opterećenje od 2A i 30VDC ili 0,25A na 230VAC (karakteristike releja unutar kotla).

Ukoliko je montaža izvršena od strane trećih lica, uvijeriti se da li je ovo uputstvo isporučeno korisniku zajedno sa proizvodom.

Ovo uputsvo mora biti sačuvano od strane korisnika.

#### SUKLADNOST

Kontrolni panel BeSMART je sukladan sa:

- Direktiva o elektromagnetnoj kompatibilnosti 2014/30/UE
- Direktiva o Niskom naponu 2014/35/UE

U nekim dijelovima uputstva koriste se simboli:

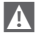

PAŽNJA = za aktivnosti koje zahtevaju posebnu opreznost i adekvatnu pripremu.

ZABRANJENO = za aktivnosti koje apsolutno NE SMIJU biti izvršene.

# 1 OPĆE UPUTE ..... 4

| Opća upozorenja 4                 |
|-----------------------------------|
| Čemu služi BeSMART? 5             |
| Način korištenia 6                |
| Objačnjenje tehničkih termina 6   |
| Iziova o Klasi kontrolo           |
|                                   |
| Besiviar i prema propisima ErP8   |
| ISTALACIJA 10                     |
| Sadržaj pakirania                 |
| Praktični primieri instalacije 14 |
| Šema 1                            |
| Šema 2                            |
| Šema 3                            |
| Šema 416                          |
| Šema 5                            |
| Šema 617                          |
| Šema 7                            |
| Şema 8 19                         |
| Sema 9                            |
| ) Sema 10 20                      |
| 1 Sema 11                         |
| 2 Sema 12                         |
| 5 Sellia 1323                     |
| + Sellid 1424                     |
| S Šoma 16                         |
| 7 Šema 17 27                      |
| 3 Šema 18 28                      |
| ) Šema 19 29                      |
| ) Šema 20                         |
| 1 Šema 21 31                      |
| 2 Šema 22                         |
| 3 Šema 23                         |
| Tehnički podaci                   |
| Dimenzija                         |
| Instalacija u 3 faze              |
|                                   |

# ...... 4 3 PUŠTANJE U RAD...... 45

| 3.1   | Korisničko sučelje 45             |
|-------|-----------------------------------|
| 3.2   | Prikaz na ekranu 46               |
| 3.3   | Podešavanje dana i sata 47        |
| 3.4   | Odabir radnog režima              |
|       | grijanje/hlađenje 48              |
| 3.5   | Podešavanje režima rada 49        |
| 3.6   | Podešavanje specijalnih           |
|       | funkcija 51                       |
| 3.7   | Podešavanje satnog                |
|       | programa za grijanje/hlađenje     |
|       | u automatskom režimu rada53       |
| 3.8   | Vremensko programiranje           |
|       | tople sanitarne vode 55           |
| 3.9 F | Podešavanje ambijentalne set      |
| poir  | nt temperature grijanje/          |
|       | hlađenje                          |
| 3.10  | Podešavanje temperature u         |
|       | režimu tople sanitarne vode 59    |
| 3.11  | Prikaz InFO                       |
| 3.12  | Tehnički meni – napredni          |
|       | program                           |
| 3.13  | Konfiguriranie prijemnika RF . 72 |
| 3.14  | Funkcija spajanja                 |
|       |                                   |

# 4 ALARMI I RADNA STANJA 75

| 4.1 | Lista LED signala na WiFi Box |    |
|-----|-------------------------------|----|
|     | i RF prijemniku **            | 75 |
| 4.2 | Alarmi BeSMART i kotao        | 76 |

# 1 OPĆA UPUTSTVA

# 1.1 Opća upozorenja

Molimo Vas da pročitate ovo uputstvo prije instalacije i korištenja uređaja.

Opasnost od strujnog udara. Ovaj uređaj mora biti intaliran i povezan od strane kvalificiranog osoblja prema važećim normama koje se odnose na elektro instalacije. Obavezno isključiti električno napajanje prije početka povezivanja.

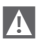

Napomena Instalateru:

Proizvod se isporučuje sa većinom parametara koji su podešeni tvornički; u slučaju aktiviranja bez povezivanja WiFi potrebno je da se podese bar vrijeme i dan na termostatu (koji se izgube svaki put kad se mijenjaju baterije ukoliko ne postoji ažuriranje preko interneta). Sve ostalo, kao što je veza između prijemnika i predajnika (u slučaju WiFi veze), način upotrebe, temperature, itd, već su prekonfigurirane.

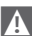

Ove upute treba pročitati zajedno sa uputama za kotao u dijelu koji se odnosi na termostat i daljinsko upravljanje kotlom. Preporučuje se da uređaj bude instaliran od strane kvalificiranog osoblja.

**BeSMART** mora biti montiran u prostoriji koja Vam najviše odgovara za kontrolu ambijentalne temperature (uglavnom dnevni boravak).

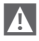

A

Da bi se omogućilo lakše čitanje na ekranu, **BeSMART** trebao bi biti postavljen na visini od 1,5 metara od zemlje.

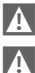

II BeSMART se napaja uz pomoć 2 baterije tip AA.

Il BeSMART obavezno mora biti udaljen od izvora topline i strujanja zraka, , jer ovi faktori mogu uticati na pogrešno očitavanje temperaturne sonde.

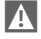

Ne otvarati iz bilo kog razloga BeSMART osim radi zamjene baterija, jer

termostat ne zahtjeva nikakvo održavanje.

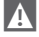

Ne vršiti pritisak na ekran sa tekučim kristalima: ova operacija može dovesti do oštećenja samog stakla i izazvati probleme sa prikazom.

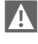

Da biste očistili ekran samo koristite suhu krpu: ostala sredstva mogu oštetiti LCD.

Uz WiFi Box povezan u ON/OFF preko kabla na kotao ili drugi uređaj, ako su svi termostati u kvaru ili sa praznim baterijama, isti se stavlja u režim

OFF (nema zahtjeva za grijanjem/hlađenjem). Preko APP je moguće izvršiti ručno uključivanje ili isključivanje releja na WiFi Box-u.

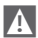

Uz WiFi Box povezan na OTBus preko kabla na kotao, ukoliko su svi termostati u kvaru ili sa praznim baterijama, isti ostaje u posljednjem radnom stanju. Preko APP je moguće ručno uključivanje ili isključivanje kotla u režimu grijanja.

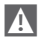

Sa termostatom **BeSMART** povezanim u ON/OFF preko kabla na kotao ili neki drugi uređaj, bilo kakav kvar ili prazne baterije, relej istog ostaje u poslednjem radnom stanju.

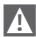

Sa WiFi Box-om povezanim u ON/OFF ili OTBus preko kobla na kotao, kad dođe do prekida napajanja, WiFi Box ostaje u poslednjem radnom stanju.

# 1.2 Čemu služi BeSMART?

**BeSMART** nudi mogućnost kontrole temperature unutar objekta i rada vašeg kotla bez obaveznog direktnog pristupa samom kotlu. Usled potreba za prostorom, Vaš kotao može biti postavljen van samog objekta (npr: terasa, kotlarnica, spoljni prostor). **BeSMART** se montira unutar objekta, obično u dnevnom boravku, gde će biti jednostavno izvršiti operacije kontrole i podešavanja.

U slučaju montaže na kotlove koji nemaju mogućnost bus komunikacije, BeSMART nudi samo mogućnost kontrole temperature unutar objekta bez daljinske kontrole samog uređaja (nema mogućnost promene vrednosti temperature sanitarne vode, promene parametara kotla ili alarma na kotlu).

Za obe vrste instalacije, sistem **BeSMART** nudi mogućnost kontole temperature objekta u različitim zonama u slučaju da postoje ventili za svaku zonu i da ja svaki ventil povezan na svoj **BeSMART** (upravljanje sa više zona).

U slučaju u kom je **BeSMART** montiran i povezan na WiFi Box i ukoliko u objektu postoji WiFi internet mreža, sistem **BeSMART** dozvoljava pristup istim funkcijama na pametnom telefonu koje su raspoložive na samom **BeSMART**.

#### 1.3 Način korištenja

BeSMART omogućuje složeniju kontrolu grijanja objekta, sve dok možete odlučiti kada i kako će bojler započeti grijanje prostora. Pored toga, omogućuje vam promjenu temperature tople vode bez pristupa samom bojleru (u slučaju priključenja na bojler putem OTBusa). Svrha ovog vodiča je objasniti svaku od tih upotreba i njihove međusobne veze.

#### 1.4 Objašnjenje tehničkih termina

Voda za grijanje: voda koja se nalazi u grijanim instalacijama.

Topla sanitarna voda: je voda koja se koristi kao topla voda u objektu.

Šifra alarma: je broj koji se pojavi na ekranu i koji signalizira eventualni problem kotla ili BeSMART.

Početna konfiguracija: je konfiguracija koja se nalazi u termostatu nakon prvog uključivanja ili nakon izvršenog resetiranja.

**Display:** je ekran od tekućih kristala na kojem se prikazuju svi simboli koji odgovaraju različitim funkcijama.

Funkcija protiv smrzavnja: je funkcija zahvaljujući kojoj je moguće izbjeći smrzavanje instalacije u slučaju da dođe do eventualnog smanjenja vanjske temperature. Ova funckija se aktivira kad temperatura u prostoriji padne ispod 5 °C

#### (moguća promjena od strane kvalificiranog osoblja).

#### PAŽNJA

Funcija je aktivna samo je ako kotao ima normalne uslove za rad (postoji napajanje i nije u blokadi).

Ljeto: je stanje u kojem grijanje sustava nije aktivno (recimo ljeto).

Kotao ima mogućnost pripreme tople vode. **BeSMART**, ako je pravilno spojen i konfiguriran (način hlađenja), upravlja ljeti i instinkt hlađenja aktiviranjem releja za uključivanje / isključivanje obrnuto s obzirom na grijanje: relej drži zahtjev dok temperatura u sobi ne padne ispod zadane vrijednosti.

Način hlađenja pretpostavlja da postoji sustav i generator koji su prikladni za tu svrhu.

Zima: je stanje u kojem BeSMART upravlja sustavom grijanja i tople vode.

Temperatura protiv smrzavanja T1: je temperatura koja se koristi kad objekti nisu useljeni.

Temperatura economy T2: je temperatura koje se koristi kada se u objektu ne boravi u toku dana ili noću ili za vrijeme odmora.

Temperatura comfort T3: je temperatura koja omogućava grijanje prostora tokom dana.

Temperatura ambijenta: je temperatura koju izmjeri termostat u prostoriji u kojoj se nalazi BeSMART (vidi "NOTA 1" na strani 8).

Temperatura setpoint ambienta: je temperatura koja se želi u prostoriji.

Vanjska temperatura: je temperatura koju izmjeri vajnska sonda koja je povezana na kotao ili izmjerena na drugi način (vidi "NOTA 2" na strani 8).

Klimatska kriva: je odnos između vanjske temperature i temperature vode za grijanje. Ako su dostupni vanjski podaci o temperaturi (putem vanjske sonde ili druge metode), temperatura vode automatski se podešava s svakom promjenom vanjske temperature kako bi temperatura bila stalna. Klimatsku krivulju instalater odabire na temelju vrste objekta, izolacije, zemljopisnog položaja i vrste instalacije.

Povezivanje putem OTBus komunikacije: način je komunikacije između BeSMART-a i kotla na kojem se izmjenjuju niz složenih informacija između dvije elektronike. Ova veza vlasnika je u suprotnosti s jednostavnim UKLJUČENO / ISKLJUČENO (otvoren / zatvoren kontakt) i regulira proizvođač bojlera u kombinaciji sa značajkama BeSMART. Provjerite je li vaš vlastiti bojler kompatibilan s OTBus vezom.

ON / OFF priključak (TA - ambijentalni termostat na bojleru): je način jednostavne komunikacije između BeSMART-a i kotla (ili bilo kojeg uređaja koji može primiti takvu naredbu), gdje se zahtjev uključuje / isključuje preko TA (okolnog termostata) kontakta bojler putem releja koji se nalazi na BeSMART-u (ili releju na WiFi Box / prijemniku). ON / OFF priključak je također naveden kada zahtijevate ostale komponente na instalaciji tipa jednim zonskim ventilima ili sličnim uređajima. ON/OFF kontakt na **BeSMART**-u uvijek zadržava iste tehničke karakteristike (relej **BeSMART** releja na WiFi Box, relej na RF prijemnik) i mora ih se poštovati kada spajate kabel releja i naredbeni uređaj. **PAŽNJA**: Nikada ne prelazite maksimalno električno opterećenje.

#### NOTA 1

Očekuje se da će temperatura okoline biti između -7 ° C i + 50 ° C.

#### NOTA 2

Namijenjen je prikazivanju vanjske temperature u intervalu između -40  $^{\circ}$  C i + 60  $^{\circ}$  C

Temperature izvan ovih intervala bit će označene crticom "- - -".

#### 1.5 Izjava o upravljačkoj klasi Be SMART prema ErP propisima

Prema Pravilniku (UE) br. 811/2013, podaci predstavljeni u tablici mogu se upotrijebiti za popunjavanje tehničkih podataka o proizvodu i za označavanje uređaja za grijanje u sobi, uređaja za miješano grijanje, postavljanja opreme za grijanje u sobi, uređaja za regulaciju temperature i solarnog uređaja uređaja.

| Proizvođač/Marka     | Model   |
|----------------------|---------|
| RIELLO SpA / BeSMART | BeSMART |

Moguće konfiguracije sa **BeSMART**, relativne klase konfiguracije i doprinos energetskom sistemu.

| Karakteristike<br>kotla                                                 | Konfiguracija BeSMART                                                                                                    | Klasa i<br>doprinos |
|-------------------------------------------------------------------------|----------------------------------------------------------------------------------------------------|---------------------|
| Kotao sa fiksnom<br>potisnom<br>temperaturom (ON /<br>OFF kontrola)     | Povezivanje ON/OFF na <b>BeSMART</b>                                                                                                    | l = 1%              |
| Kotao s varijabilnom<br>temperaturom<br>(upravljanje preko<br>bus veze) | Povezivanje preko bus komunikacije na <b>BeSMART</b> . Izračunavanje temperature potisa na kotlu na osnovu ambijentalne temperature                                                                                | V = 3%              |
| Kotao s varijabilnom<br>temperaturom<br>(upravljanje preko<br>bus veze) | Povezivanje putem autobusne<br>komunikacije s <b>BeSMART</b> -om.<br>Proračun temperature potiska kotla na<br>temelju temperature okoline i vanjske<br>temperature (podaci dobiveni vanjskom<br>sondom ili mrežom) | VI = 4%             |

| Karakteristike<br>kotla                                                 | Konfiguracija BeSMART                                                                                                    | Klasa i<br>doprinos |
|-------------------------------------------------------------------------|----------------------------------------------------------------------------------------------------|---------------------|
| Kotao s varijabilnom<br>temperaturom<br>(upravljanje preko<br>bus veze) | Povezivanje putem bus komunikacije s<br>BeSMART-om. Izračun temperature<br>potiska kotla na temelju najmanje 3 različite<br>temperature okoline. Potrebna su najmanje<br>3 BeSMART (senzora) spojena na<br>najmanje 3 zonska ventila (aktuatori) | VIII = 5%           |

#### Definicija klasa

Klasa I – Uključeno / isključeno ambijentalni termostat: Ambijentni termostat koji kontrolira rad faze grijanja i isključivanja grijaćeg uređaja. Parametri koji se odnose na ta svojstva, uključujući osjetljivost termostata, definirani su mehaničkim dizajnom termostata.

Klasa V – Termostat za ambijentalnu modulaciju za uporabu s uređajima za grijanje modulacijom: elektronički termostat okoline koji mijenja temperaturu protoka vode, a rad jedinice ovisi o razlici između izmjerene i postavljene temperature okoline. Upravljanje se vrši modulacijom uređaja u grijanju.

Klasa VI – Upravljačka ploča za temperaturu okoline i ambijentalni senzor, namijenjena uporabi u kombinaciji s modulacijskim kotlovima: regulacija temperature na izlazu kotla, koja se mijenja ovisno o odabranoj klimatskoj krivulji. Sobni temperatumi senzor kontrolira sobnu temperaturu i podešava paralelni pomak krivulje kompenzacije kako bi poboljšao njihovu prilagodljivost. Upravljanje se vrši modulacijom učinka kotla.

Klasa VIII – Kontrola temperature okoline s više senzora za uporabu s modulacijskim kotlovima: Elektronički uređaj opremljen s 3 ili više senzora okoline koji mijenja tlak vode, a grijaći uređaj ovisi o odstupanju između izmjerene temperature okoline i samog termostata. Upravljanje se vrši modulacijom učinka kotla.

## 2.1 Sadržaj pakovanja

Sljedeće komponente su uključene u BeSMART WiFi paket:

| Količina | Komponente                      | Opis                                                                                                    |
|----------|---------------------------------|----------------------------------------------------------------------------------------------------|
| 1        |                                 | <ul> <li>BeSMART = daljinsko upravljanje kotlom s funkcijom<br/>tjednog termostata u ambijentu (*) ili tjednog<br/>termostata (**).</li> <li>(*) ako je veza OTBus aktivna u bilo kojoj od sljedećih<br/>konfiguracija: između WiFi kutije i kotla, između RF<br/>prijemnika (neobavezno) i kotla, između BeSMART-a i<br/>kotla,</li> <li>(*) ako je aktivna TA veza između WiFi kutije i kotla</li> </ul> |
| 1        |                                 | WiFi Box = uređaj prilagođen za komunikaciju s<br>BeSMART termostatom. Može upravljati RF<br>prijemnikom na bojleru (opcionalno) putem radio<br>frekvencije, a sam bojler putem kabla koji dolazi<br>standardno i s usmjerivačem u objektu putem<br>WiFi-a. Na stražnjoj strani kutije nalazi se magnet<br>tako da se može montirati na školjku kotla.                                                     |
| 1        |                                 | USB napajanje                                                                                                    |
| 1        | 50 <sup>-</sup> 60 <sup>-</sup> | USB kabl A – USB Mini B=kabl za napajanje WiFi<br>Box-a                                                                                                    |
| 1        | A SP                            | USB kabel A = kabel za napajanje WiFi<br>kutije - kotao                                                                                                    |
| 2        | - +                             | Baterije 1,5V AA                                                                                                    |
| 2        |                                 | Kratki vodič                                                                                                    |
| 1        |                                 | Uputa za ugradnju / uporabu                                                                                                    |

| Količina | Komponente | Opis                                                                                                    |
|----------|------------|----------------------------------------------------------------------------------------------------|
| 2        | C L THE    | Vijci sa tiplama                                                                                                    |
| 1        |            | OTBus veza (samo za bojlere koji imaju isti) za<br>spajanje OTBusa između WiFi kutije i bojlera, ili<br>između RF bojlera (neobavezno) i kotla, ili<br>između <b>BeSMART</b> -a i kotla. Može se koristiti i<br>za spajanje vanjske sonde (opcija). |

Kada instalirate dodatne **BeSMART** ili RF bojler prijemnike, potrebno je provesti postupak uparivanja na WiFi kutiji (pogledajte "3.14 Funkcija povezivanja" na stranici 72).

Unutar BeSMART pronaći ćete sljedeće komponente:

| Koli-<br>čina | Komponente | Opis                                                                                                    |
|---------------|------------|----------------------------------------------------------------------------------------------------|
| 1             |            | BeSMART = daljinsko upravljanje kotlom s funkcijom<br>tjednog termostata u ambijentu (*) ili tjednog termostata (**).<br>(*) ako je veza OTBus aktivna u bilo kojoj od sljedećih<br>konfiguracija: između WiFi kutije i kotla, između RF<br>prijemnika (neobavezno) i kotla, između BeSMART-a i kotla,<br>(**) ako je aktivna TA veza između WiFi kutije i kotla |
| 2             | - +        | Baterije 1,5V AA                                                                                                    |
| 1             |            | Kratki vodič                                                                                                    |
| 1             |            | Uputa za ugradnju / uporabu                                                                                                    |
| 2             | E L THE    | Vijci sa tiplama                                                                                                    |

Kada instalirate dodatne **BeSMART** ili RF bojler prijemnike, potrebno je provesti postupak uparivanja na WiFi kutiji (pogledajte "3.14 Funkcija povezivanja" na stranici 72).

| Ko-<br>liči-<br>na | Komponente | Opis                                                    |
|--------------------|------------|---------------------------------------------------------|
| 1                  |            | WiFi Box                                                |
| 1                  |            | USB napajanje                                           |
| 1                  |            | USB kabl A – USB Mini B=kabl za napajanje WiFi<br>Box-a |
| 1                  | A GOT      | USB kabel A = kabel za napajanje WiFi kutije - kotao    |
| 1                  |            | Kratki vodič                                            |
| 1                  |            | Uputa za ugradnju / uporabu                             |

Kada instalirate dodatne BeSMART ili RF bojler prijemnike, potrebno je provesti postupak uparivanja na WiFi kutiji (pogledajte "3.14 Funkcija povezivanja" na stranici 72).

Unutar seta 'RF prijemnik' nalaze se sljedeće komponente:

| Prijen             | Prijemnik RF kotla |                    |  |
|--------------------|--------------------|--------------------|--|
| Ko-<br>liči-<br>na | Komponente         | Opis               |  |
| 1                  | 0                  | Prijemnik RF kotla |  |
| 1                  |                    | Kratko uputstvo    |  |

Kada instalirate dodatne BeSMART ili RF bojler prijemnike, potrebno je provesti postupak uparivanja na WiFi kutiji (pogledajte "3.14 Funkcija povezivanja" na stranici 72).

## 2.2 Primjeri praktičnih instalacija

| Legend     | Legenda                                                                    |  |
|------------|----------------------------------------------------------------------------|--|
| ))) RF     | Komunikacija na radio frekvenciji (868 MHz)                                |  |
| ଲି<br>WiFi | Komunikacija na WiFi (2.4 GHz)                                             |  |
| <u> </u>   | Modem/ruter WiFi                                                           |  |
| )))        | Povezivanje na Internet                                                    |  |
| ē          | Pametni telefon/Tablet (android/IOS)                                       |  |
| L          | Faza                                                                       |  |
| Ν          | Nula                                                                       |  |
| ТА         | Povezivanje ambijentalnog termostata, kontakt ON/OFF (max 0,25A<br>– 230V) |  |
| от         | Povezivanje OTBus protokola, kontakt za komunikacioni protokol             |  |
|            | Zonski ventil bez mikroprekidača na kraju                                  |  |
| łoX        | Zonski ventil sa mikroprekidačem na kraju                                  |  |

# 2.2.1 Šema 1

#### Tjedni termostat ON/OFF na grijanju (TA). Jedna zona za grijanje sa ON/OFF.

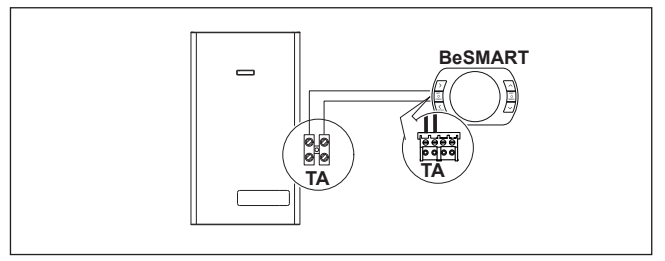

## 2.2.2 Šema 2

#### Tjedni termostat ON/OFF na grijanju (TA). Više zona za grijanje sa ON/OFF.

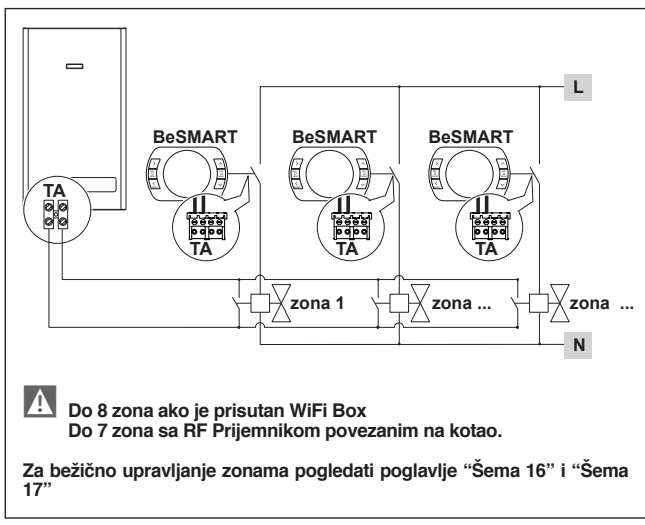

# 2.2.3 Šema 3

Modulacija tjedni termostat / daljinsko upravljanje. Jedna zona grijanja s termoregulacijom. OT: kompletna kontrola kotla, grijanje, topla voda, alarmi, parametri

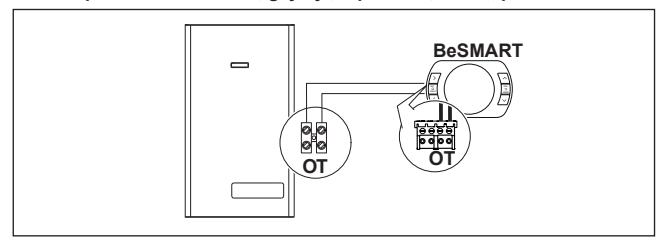

Modulacija tjedni termostat / daljinsko upravljanje i tjedni termostat za grijanje / isključivanje (TA).

Jedna zona grijanja s termoregulacijom.

OT: kompletna kontrola kotla, grijanje, topla voda, alarmi, parametri. Višestruke zone grijanja s ON / OFF

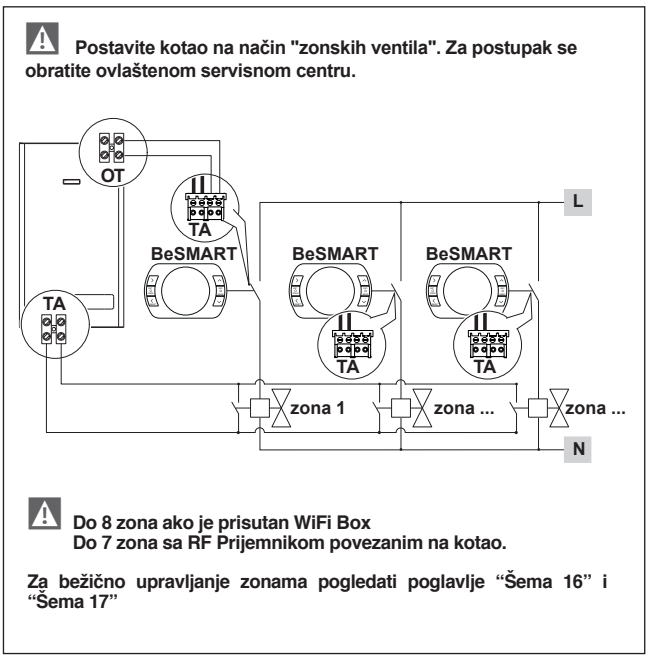

Tjedno grijanje / isključivanje termostata (TA). Jedna zona grijanja s ON / OFF. Bežična instalacija.

A

Na Prijemnik RF kotla, moguće je povezati samo jedan BeSMART.

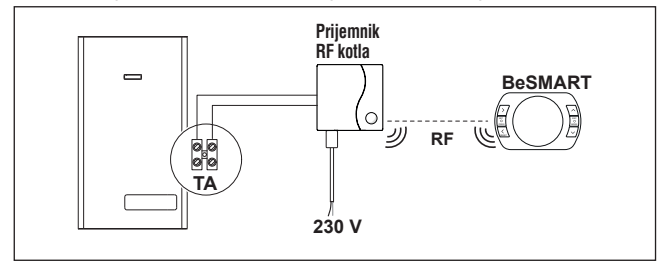

## 2.2.6 Šema 6

Modulacija tjedni termostat / daljinsko upravljanje. Jedna zona grijanja s termoregulacijom.

OT: kompletna kontrola kotla, grijanje, topla voda, alarmi, parametri. Bežična instalacija.

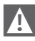

## Na Prijemnik RF kotla, moguće je povezati samo jedan BeSMART.

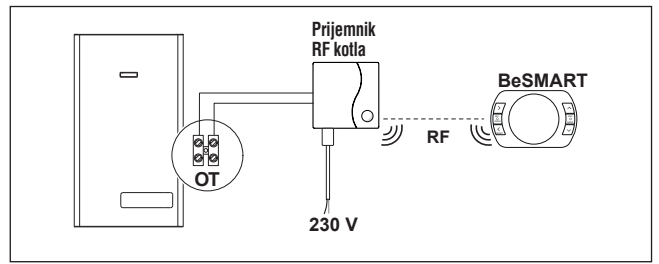

Tjedni grijanje na ON / OFF termostat (TA) s daljinskim upravljanjem putem WiFi.

Jedna zona grijanja s ON / OFF.

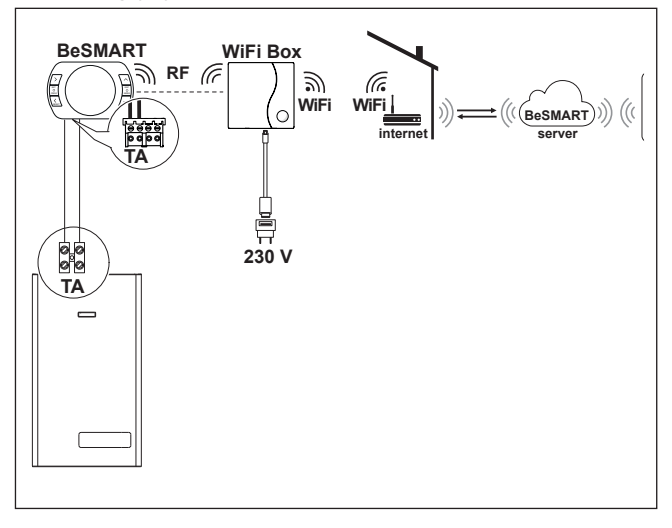

Modulacija tjedni termostat / daljinsko upravljanje s daljinskim upravljanjem putem WiFi.

Jedna zona grijanja s termoregulacijom.

OT: kompletna kontrola kotla, grijanje, topla voda, alarmi, parametri.

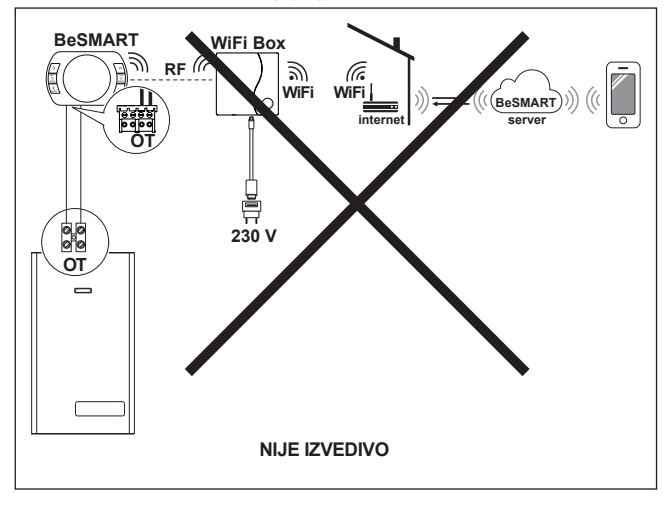

Tjedni grijanje na ON / OFF termostat (TA) s daljinskim upravljanjem putem WiFi.

Bežična instalacija.

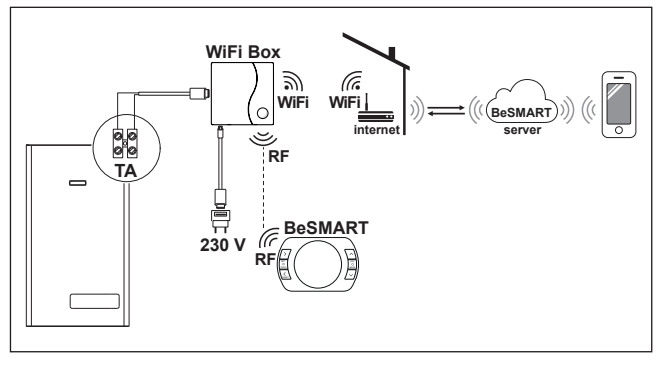

## 2.2.10 Šema 10

Modulacija tjedni termostat / daljinski upravljač s WiFi daljinskim upravljačem.

Jedna zona grijanja s termoregulacijom.

OT: kompletna kontrola kotla, grijanje, topla voda, alarmi, parametri. Bežična instalacija.

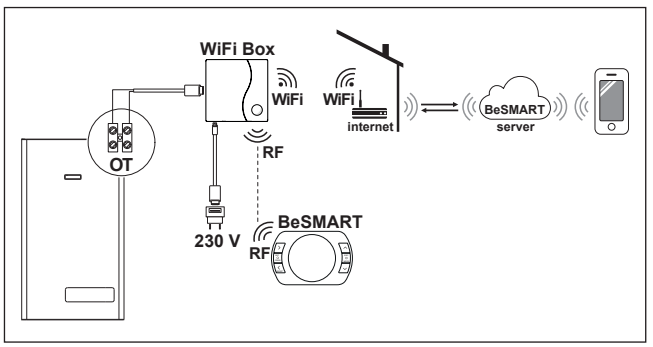

Tjedni grijanje na ON / OFF termostat (TA) s daljinskim upravljanjem putem WiFi.

Jedna zona grijanja s ON / OFF.

S prijemnik ŘF bojlerom koji se umeće ako WiFi signal na kotlu preslabi ili nepostojeći.

Bežična instalacija.

Moguće je koristiti WiFi Extender kao dodatnu opremu u zamjenu za RF prijemnik za pojačavanje WiFi signala.

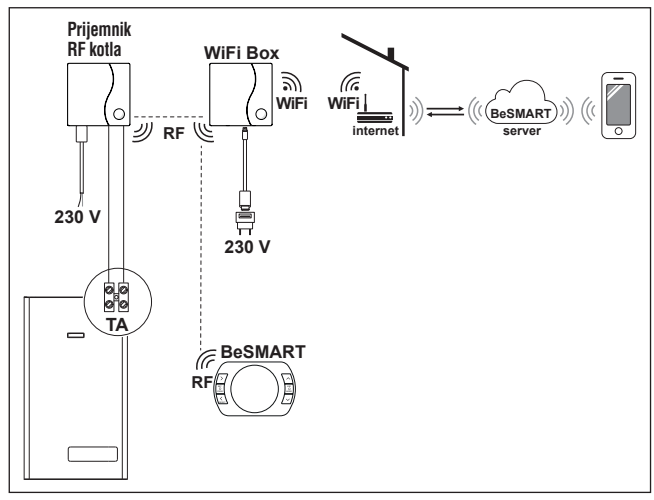

## 2.2.12 Šema 12

Modulacija tjedni termostat / daljinski upravljač s WiFi daljinskim upravljačem.

Jedna zona grijanja s termoregulacijom.

OT: kompletna kontrola kotla, grijanje, topla voda, alarmi, parametri. Sa umetnutim RF bojlerom ako je WiFi signal kotla prešibak ili ne postoji. Bežična instalacija.

Moguće je koristiti WiFi Extender kao dodatnu opremu u zamjenu za RF prijemnik za pojačavanje WiFi signala.

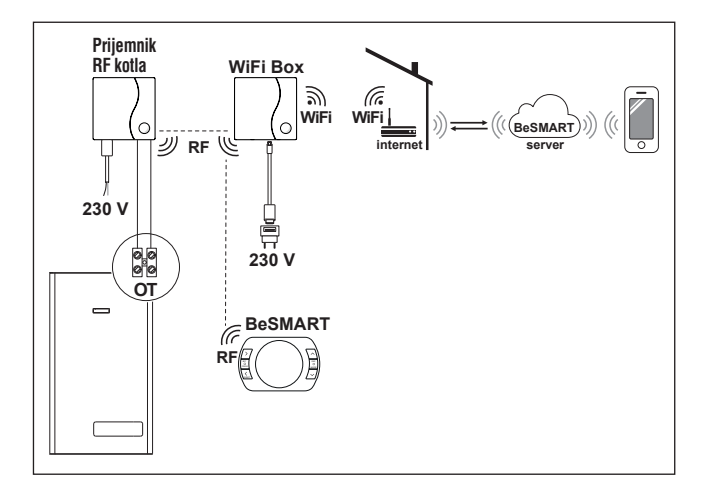

Tjedni grijanje na ON / OFF termostat (TA) s daljinskim upravljanjem putem WiFi.

Višestruke zone grijanja s ON / OFF.

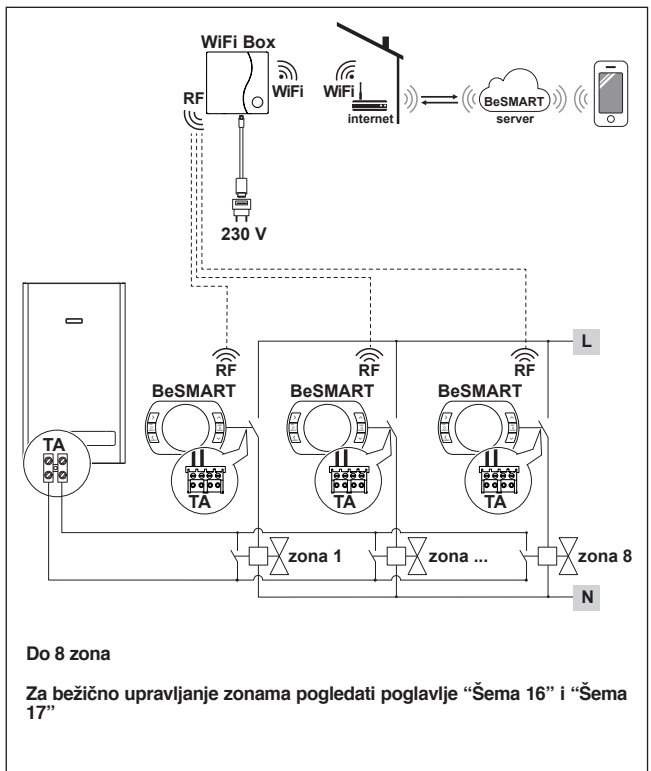

## 2.2.14 Šema 14

Modulacija tjedni termostat / daljinsko upravljanje s daljinskim upravljanjem putem WiFi.

. Ugradnja u više zona sa termoregulacijom.

OT: kompletna kontrola kotla, grijanje, topla voda, alarmi, parametri. Termoregulacija u svakoj pojedinoj zoni s automatskim odabirom najviših temperatura među zonama.

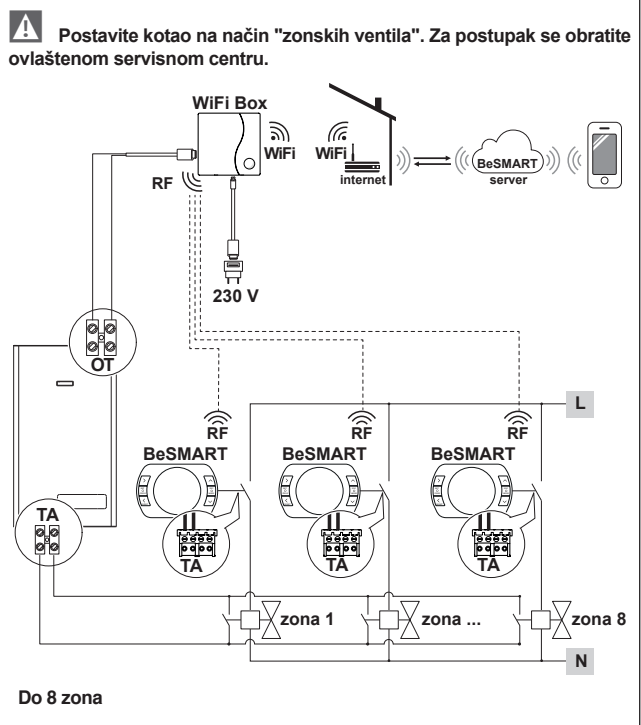

Za bežično upravljanje zonama pogledati poglavlje "Šema 16" i "Šema 17"

Modulacija tjedni termostat / daljinsko upravljanje s daljinskim upravljanjem putem WiFi.

. Ugradnja u više zona sa termoregulacijom.

OT: kompletna kontrola kotla, grijanje, topla voda, alarmi, parametri. Termoregulacija u svakoj pojedinoj zoni s automatskim odabirom najviših temperatura među zonama.

Sa prijemnikom RF kotla koji se ubacuje ukoliko je WiFi signal kod kotla preslab ili nema.

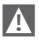

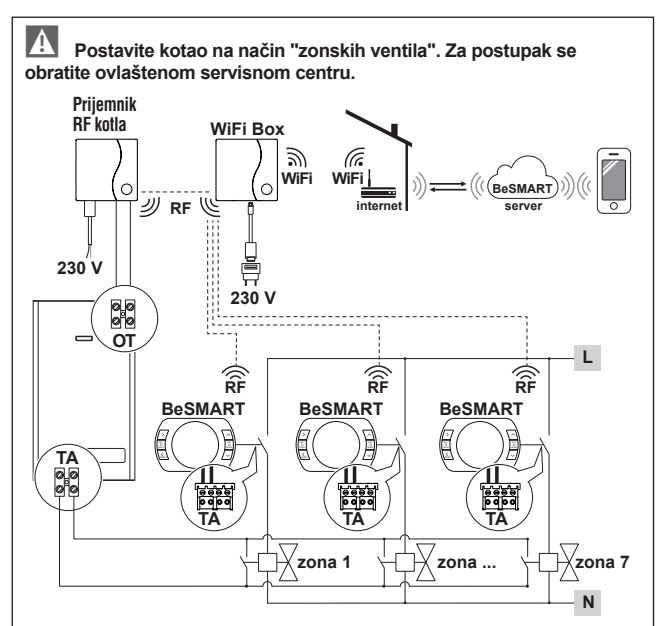

Do 7 zona sa "RF Prijemnikom kotla"

Za bežično upravljanje zonama pogledati poglavlje "Šema 16" i "Šema 17"

Bežično upravljanje zonom putem RF prijemnika svake zone. Općenita namjena ili na ON / OFF instalacijama ili OT, sa i bez WiFi.

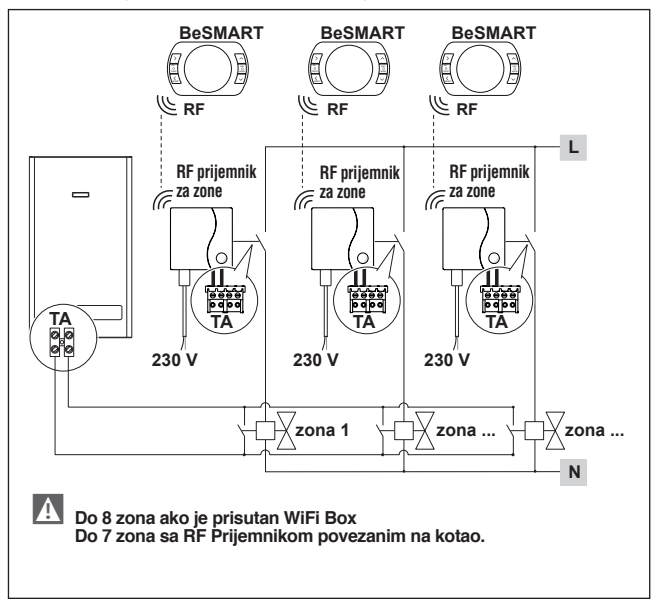

## 2.2.17 Šema 17

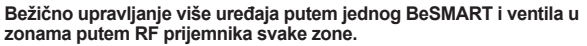

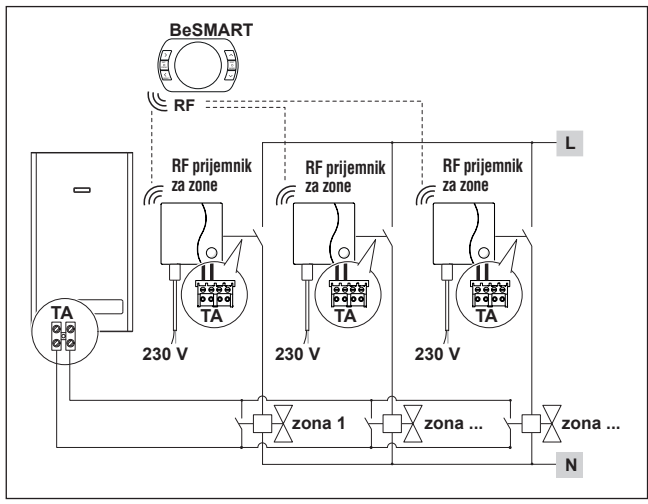

Upravljanje zonama s alternativnim izvorom energije, preko kotla. Modulacija tjedni termostat / daljinski upravljač s WiFi pristupom i tjedni termostat ON / OFF (TA), za daljinsko upravljanje putem WiFi. Ugradnja u više zona sa termoregulacijom.

OT: kompletna kontrola kotla, grijanje, topla voda, alarmi, parametri. Termoregulacija u svakoj pojedinoj zoni s automatskim odabirom najviših temperatura među zonama.

Višestruke zone grijanja s ON / OFF.

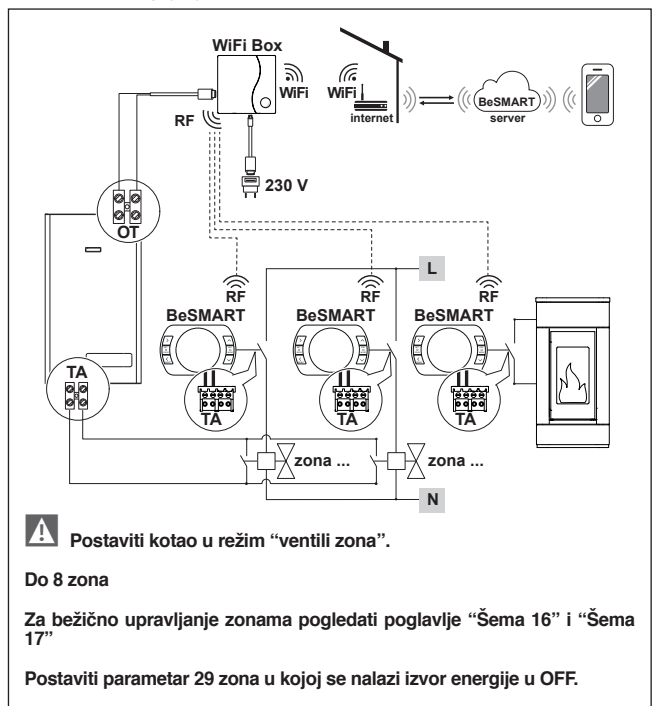

Upravljanje zonama s alternativnim izvorom energije, preko kotla. Modulacija tjedni termostat / daljinski upravljač s WiFi pristupom i tjedni termostat ON / OFF (TA).

Ugradnja u više zonà sa termoregulacijom.

OT: kompletna kontrola kotla, grijanje, topla voda, alarmi, parametri.

Termoregulacija u svakoj pojedinoj zoni s automatskim odabirom najviših temperatura među zonama.

Sa prijemnikom RF kotla koji se ubacuje ukoliko je WiFi signal kod kotla preslab ili nema.

. Višestruke zone grijanja s ON / OFF

Možete koristiti WiFi Extender kao dodatnu opremu u zamjenu za RF prijemnik za pojačavanje WiFi signala.

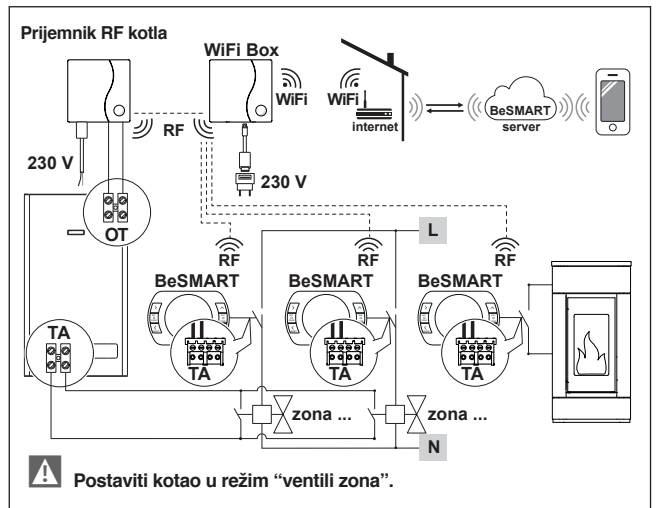

Do 7 zona

Za bežično upravljanje zonama pogledati poglavlje "Šema 16" i "Šema 17"

Postaviti parametar 29 zona u kojoj se nalazi izvor energije u OFF.

Modulacija tjedni termostat / daljinsko upravljanje s daljinskim upravljanjem putem WiFi.

. Ugradnja u više zona sa termoregulacijom.

OT: kompletna kontrola kotla, grijanje, topla voda, alarmi, parametri. Termoregulacija u svakoj pojedinoj zoni s automatskim odabirom najviših temperatura među zonama.

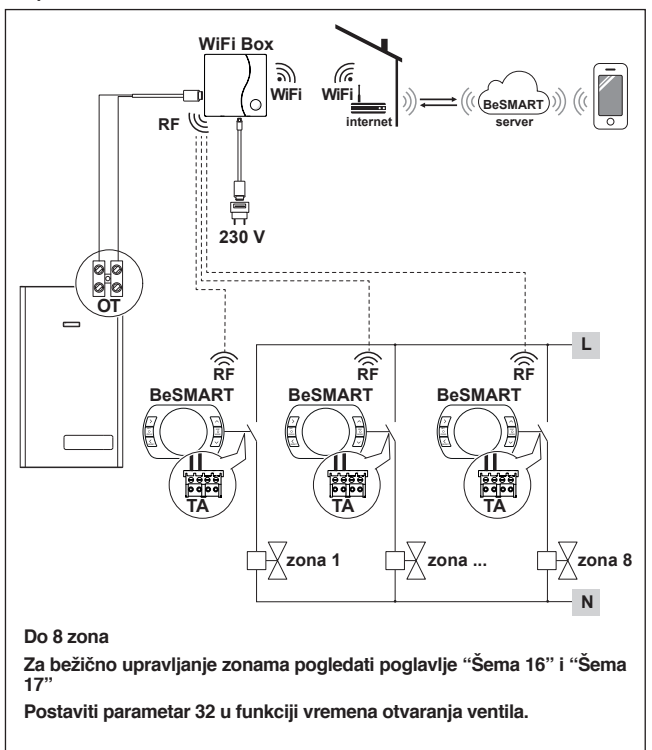

Modulacija tjedni termostat / daljinsko upravljanje s daljinskim upravljanjem putem WiFi.

. Ugradnja u više zona sa termoregulacijom.

OT: kompletna kontrola kotla, grijanje, topla voda, alarmi, parametri.

Termoregulacija u svakoj pojedinoj zoni s automatskim odabirom najviših temperatura među zonama.

Sa umetnutim RF bojlerom ako je WiFi signal kotla prešibak ili ne postoji.

Možete koristiti WiFi Extender kao dodatnu opremu u zamjenu za RF prijemnik za pojačavanje WiFi signala.

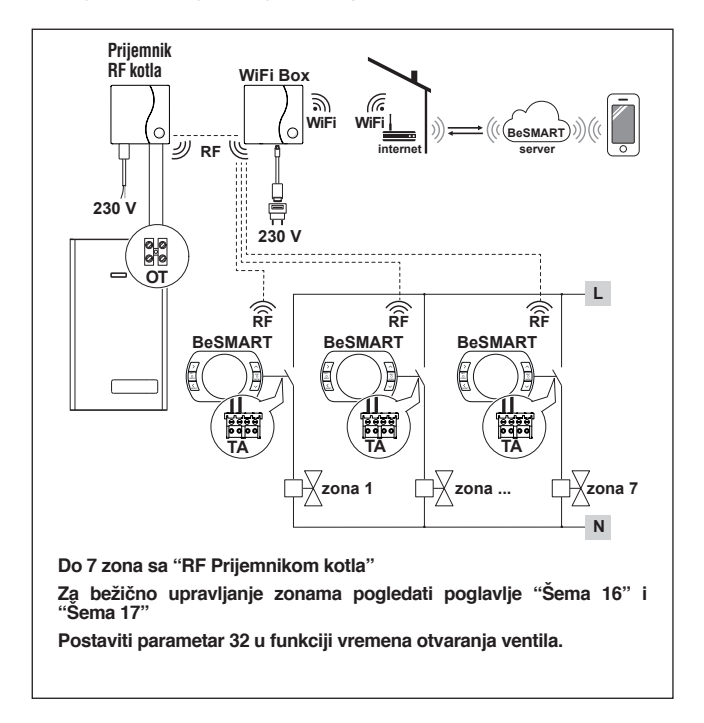

Upravljanje zonama s alternativnim izvorom energije, preko kotla. Modulacija tjedni termostat / daljinski upravljač s WiFi pristupom i tjedni termostat ON / OFF (TA), za daljinsko upravljanje putem WiFi. Ugradnja u više zona sa termoregulacijom.

OT: kompletna kontrola kotla, grijanje, topla voda, alarmi, parametri. Termoregulacija u svakoj pojedinoj zoni s automatskim odabirom najviših temperatura među zonama.

Višestruke zone grijanja s ON / OFF.

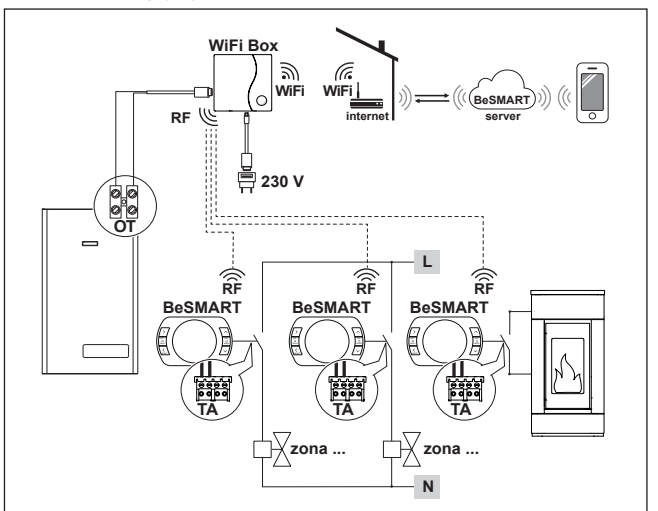

#### Do 8 zona

Za bežično upravljanje zonama pogledati poglavlje "Šema 16" i "Šema 17"

Postaviti parametar 29 zona u kojoj se nalazi izvor energije u OFF.

Postaviti parametar 32 u funkciji vremena otvaranja ventila.

Upravljanje zonama s alternativnim izvorom energije, preko kotla. Modulacija tjedni termostat / dalijnski upravljač s WiFi pristupom i tjedni termostat ON / OFF (TA).

Ugradnia u više zona sa termoregulacijom.

OT: kompletna kontrola kotla, grijanje, topla voda, alarmi, parametri.

Termoregulacija u svakoj pojedinoj zoni s automatskim odabirom najviših temperatura među zonama.

Sa umetnutim RF bojlerom ako je WiFi signal kotla prešibak ili ne postoji. Višestruke zone grijanja s ON / OFF

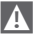

Možete koristiti WiFi Extender kao dodatnu opremu u zamienu za RF prijemnik za pojačavanje WiFi signala.

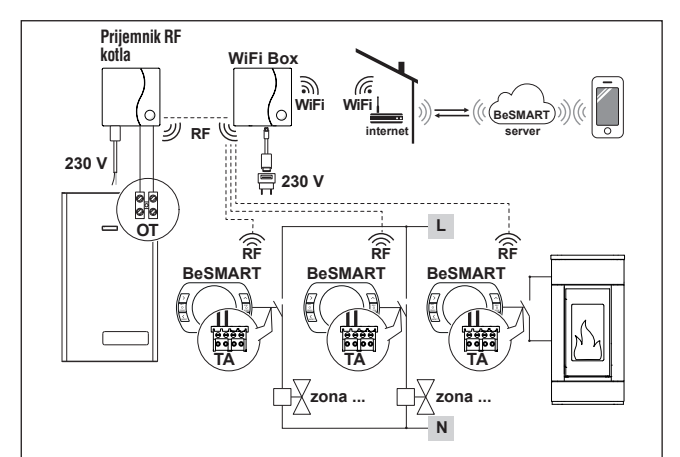

Do 7 zona

Za bežično upravljanje zonama pogledati poglavlje "Šema 16" i "Šema 17"

Postaviti parametar 29 zona u kojoj se nalazi izvor energije u OFF. Postaviti parametar 32 u funkciji vremena otvaranja ventila.

Kada instalirate dodatni **BeSMART**, potrebno je **BeSMART** upariti s WiFi kutijom (pogledajte "3.14 Funkcija povezivanja" na stranici 72).

Kada instalirate RF prijamnik spojen na bojler, potrebno je provesti postupak uparivanja s WiFi kutijom (pogledajte "3.14 Funkcija spajanja" na stranici 72).

Kada montirate jedan ili više RF prijemnika spojenih na jedan ili više BeSMART-a, potrebno je provesti postupak uparivanja s BeSMART termostatom (pogledajte "3.14 Funkcija spajanja" na stranici 72).

| Opis                                                                                                    |                       | Termostat<br>BeSMART               |      | Jedi-<br>nica<br>mere |    |
|----------------------------------------------------------------------------------------------------|-----------------------|------------------------------------|------|-----------------------|----|
| Napajanje baterijama                                                                                                    |                       | 2 x 1,5 – tip AA                   |      | V                     |    |
| Trajanje baterija                                                                                                    |                       | 18 mjeseci s<br>normalnom uporabom |      |                       |    |
| Električni relej na izlaz<br>(TA)                                                                                                    | na 30Vcc/Vdc          |                                    | min  | 1                     | mA |
|                                                                                                    |                       |                                    | max  | 2                     | A  |
|                                                                                                    | na 230 \              | Vca/Vca                            | max  | 0,25                  | A  |
| Opseg radio frekvencije (RF)                                                                                                    |                       | 868                                |      | MhZ                   |    |
| Podešavanje sobne temperature                                                                                                    |                       | 1 – 35<br>rezolucija 0,2           |      | °C                    |    |
| Prikaz ambijentalne temperature                                                                                                    |                       | -9,9 - 50<br>rezolucija 0,2        |      | °C                    |    |
| Temperature zadate u <b>tvornici</b><br>T3 = Comfort                                                                                      |                       | 21                                 |      | °C                    |    |
| T2=Economy                                                                                                    |                       |                                    | 16   |                       | °C |
| T1=Protiv smrzavanja                                                                                                    |                       |                                    | 5    |                       | °C |
| Maksimalna dužina kablova između WiFi Box<br>i priključnice OTBus na kotlu ili <b>BeSMART</b> i<br>priključnice OTBus na kotlu            |                       | 30                                 |      | m                     |    |
| Maksimalna udaljenost na otvorenom prosto-<br>ru između WiFi Box i <b>BeSMART</b> ili između<br>WiFi Box i Prijemnika RF (povezivanje RF) |                       | 40                                 |      | m                     |    |
| Dimenzija (Š x V x D)                                                                                                    |                       | 135 x 89 x 28                      |      | mm                    |    |
| Razmak između                                                                                                    | Električna kutija 503 |                                    | 83,5 |                       | mm |
| rupa za <b>ovjes</b><br>na zid                                                                                                    | Električna kutija DIN |                                    | 60,3 |                       | mm |

## 2.3 Tehnički podaci

| Opis                                                                              |                | WiFi Box         |      | Jedinica<br>mere |
|-----------------------------------------------------------------------------------|----------------|------------------|------|------------------|
| Napajanje tranforma-                                                              | ulaz           | 100-240 / 0,1    |      | Vca/A            |
| torom                                                                             | izlaz          | 5 - 1            |      | Vcc-Vdc / A      |
| Električni relej na izlazu<br>(TA)                                                | na 30Vcc/Vdc   | min.             | 1    | mA               |
|                                                                                   |                | max              | 2    | A                |
|                                                                                   | na 230 Vca/Vca | max              | 0,25 | A                |
| Opseg radio frekvencije (RF)                                                      |                | 868              |      | MhZ              |
| Opseg WiFi                                                                        |                | EEE 802.11 b/g/n |      |                  |
|                                                                                   |                | 2,4              |      | GHz              |
| Mjesečni protok podataka (30 dana)                                                |                | 16,95            |      | MB               |
| Maksimalna potrošnja                                                              |                | 0,5              |      | W                |
| Maksimalna dužina kablova WiFi Box –<br>priključnica na kotlu                     |                | 30               |      | m                |
| Minimalna ambijentalna temperatura za<br>rad                                      |                | -15              |      | °C               |
| Postotak WiFi signala koji jamči istinit i<br>ispravan rad <b>BeSMART</b> sustava |                | 40               |      | %                |

| Opis                                                          |                | Prijemnik RF kotla |      | Jedinica<br>mere |
|---------------------------------------------------------------|----------------|--------------------|------|------------------|
| Napajanje tranforma-                                          | ulaz           | 100-240 / 0,1      |      | Vca/A            |
| torom                                                         | izlaz          | 5 - 1              |      | Vcc-Vdc / A      |
| Električni relej na izlazu<br>(TA)                            | na 30Vcc/Vdc   | min.               | 1    | mA               |
|                                                               |                | max                | 2    | A                |
|                                                               | na 230 Vca/Vca | max                | 0,25 | A                |
| Maksimalna potrošnja                                          |                | 1,2                |      | W                |
| Maksimalna dužina kablova WiFi Box –<br>priključnica na kotlu |                | 30                 |      | m                |
| Minimalna ambijentalna temperatura za rad                     |                | -15                |      | °C               |

# 2.4 Dimenzija

|           |     | Jedinica<br>mjere |
|-----------|-----|-------------------|
| L- Širina | 135 | mm                |
| A- Visina | 89  | mm                |
| P- Dubina | 28  | mm                |

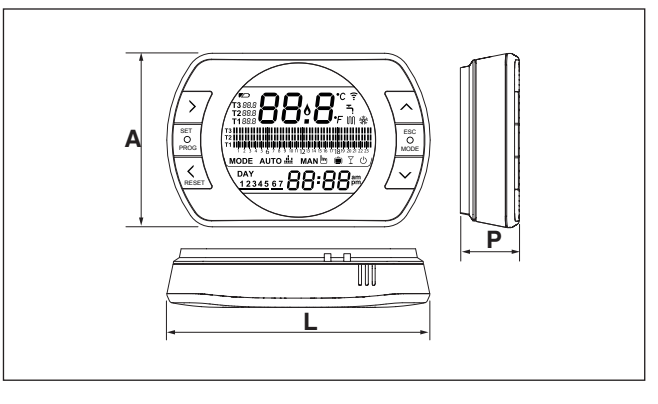
## Priprema

## Prije montaže

Utvrdite je li termostat kompatibilan s bojlerom (pogledajte upute za postavljanje kotla).

**BeSMÁRÍ** bežiční termostat može se instalirati bilo gdje, ali preporučuje se da bude na idealnom mjestu.

- Izbjegavajte strujanje zraka (A)

 Ne montirajte iznad izvora topline (B)

 Ízbjegavajte izravnu sunčevu svjetlost (C)

- Postavite na odgovarajuću visinu (D)

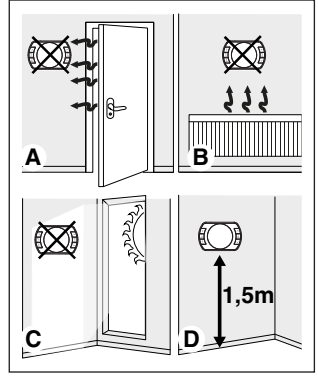

Ugradnja ne zahtijeva nikakvu vezu kabela, tako da je rukovanje vrlo jednostavno.

BeSMART termostat se također može instalirati i ožičiti u slučaju zamjene postojećeg termostata, uz prethodnu provjeru kompatibilnosti.

Prije pokretanja termostata (WiFi kutija), isključite kotao.

## Tijekom montaže

Potreban je sljedeći alat:

- Križní odvíjač
- Mali ravni odvijač
- Pinceta

## Montaža BeSMART

Odvojiti BeSMART od njegove baze;

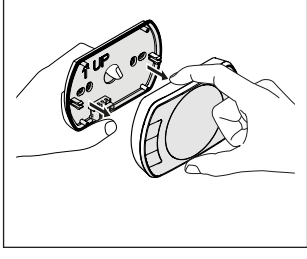

Fiksirati bazu **BeSMART** na zid ili električnu kutiju vijcima koji su u sklopu kutije.

Korištenje vijaka koji nisu u sklopu proizvoda mogu prouzrokovati otežano zatvaranje kutije. Obratiti pažnju da glava vijka potpuno legne u ležište.

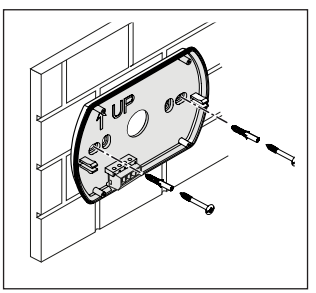

BeSMART se može instalirati na jedan od sljedećih načina:

#### Bežični

Instalacija bez kablova.

Preporučljivo je provjeriti najveću udaljenost na otvorenom, koja je navedena u tehničkim podacima za **BeSMART** termostat.

Gubitak radiofrekvencijske komunikacije signalizira alarm E82. Prevelike udaljenosti mogu povremeno uzrokovati stvaranje alarma E82 i na taj način utjecati na pravilno funkcioniranje sustava.

Ožičeno ON / OFF (TA kontakt temeljen na BeSMART-u)

Zamjena postojećih starih termostata ili ugradnja novih i povezivanje putem kabela u načinu ON / OFF. BeSMART se može spojiti na bojler, zonski ventil ili neki drugi uređaj. Električno opterećenje TA kontakata na BeSMART ne smije prelaziti karakteristike samog releja (vidi "2.3 Tehnički podaci" na stranici 34). U slučaju da električno opterećenje nije kompatibilno s tehničkim karakteristikama izraženim u tehničkim podacima BeSMART termostata, savjetuje se uporaba dodatnog releja za odvajanje.

Spojite kablove koji dolaze iz TA utičnice na bojleru ili napajajte eventualni zonski ventil na TA **BeSMART** priključke.

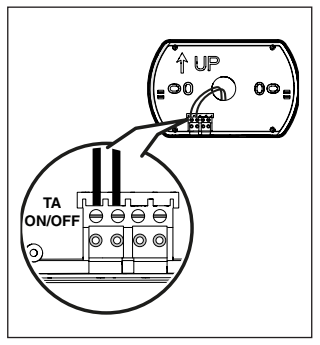

# OTBus ožičena veza (OTBus kontakt zasnovan na **BeSMART**).

Izravna veza preko dva kabela s uzemljenjem koja ima mogućnost istog komunikacijskog protokola.

Preporučljivo je provjeriti maksimalnu duliinu kabela između Wi-Fi kutije i terminala OTBus na boileru ili BeSMART i OTBus terminala na ..2.3 boileru (pogledaite Tehnički podaci" na stranici 34). Električni priključak bojlera potražite 11 priručniku.

A Preporučuje se spajanje OTBus kabela između BeSMART-a i bojlera ako nema WiFi kutije. Ako se uz gore navedenu vezu i prisutnost WiFi kutije može raditi samo jedna zona, a rad preko APP nije zajamčen.

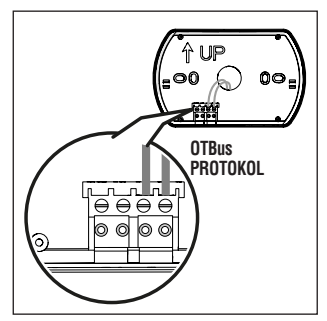

Ubaciti 2 baterije tip AA koje se nalaze u sklopu uređaja, poštujući polaritet.

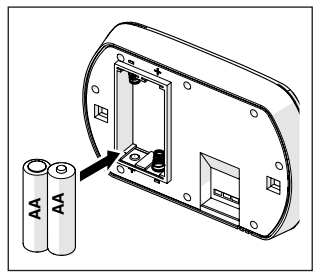

Montirati BeSMART na bazu;

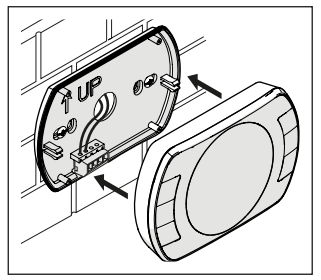

## Instalacija WiFi Box-a

## Opis WiFi Box-a

WiFi Box je uređaj koji komunicira sa termostatom **BeSMART** ili sa Prijemnikom RF samo i isključivo radio frekvencijom (bežično).

## IZLAZI

WiFi kutija ima relei (vidi "2.3 Tehnički podaci" na stranici 34) koji kopira BeSMART termostat relei povezan na isti. Zatvoreno (UKLJUČENO) ako ie barem jedan od releja BeSMÁRT zatvoren dok je otvoren (OFF) kada su svi releji BeSMART termostata otvoreni (iskliučeni). WiFi kutija ima mogućnost kabela da se spoii na OTBus kotao. U ovom se slučaju WiFi kutija pretvara u bežični prijemnik za naredbu OTBus. Sve dostupne informacije putem BeSMART-a na OTBus kanalu kopiraju se na prijemnik koji ih putem kabela prenosi u bojler. Stoga je složena komunikacija s radiofrekvenciiskim valovima Releini izlazi i OTBus identificiraiu se na WiFi uređaju pomoću OUTPUTS-a i dostupni su putem USB priključka.

Indikacija pozicije i razlika 2 izlaza tipa USB priključak.

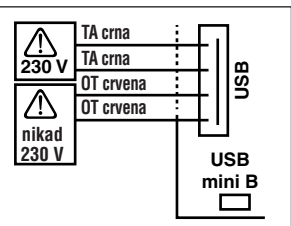

#### USB izlaz/kotao TA čist kontakt

ON/OFF Relej max 2A na 30VDC max 0.25A na 230VAC

Kontakt protokola OTBus nikad 230V

### Napajanje:

USB mini B 5V - 1A WiFi: IEEE 802,11 b / g / n - 2,4 GHz radio frekvencija: 868 MHz Potrošnja energije: 0,5 W

U pakiranju proizvoda nalaze se dva USB kabela, jedan za USB napajanje, a drugi za spajanje WiFi kutije na suhodavač.

Kabel napajanja je USB-mini USB.

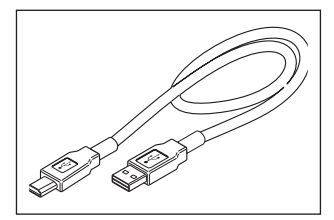

USB kabl za povezivanje kotla ima jedan kraj sa 4 terminala.

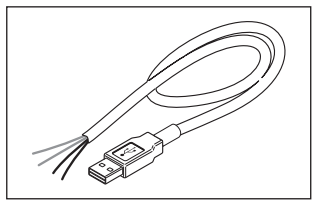

Crni terminali označavaju vezu ON/ OFF (uključeno/isključeno) i povezuju se na izlaz "ambijentalni termostat kotla".

Crveni terminali označavaju OTBus vezu i povezuju se na "OTBus" izlaz na kotlu.

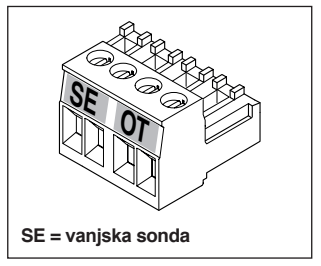

Kad se umetne u sustav i RF prijemnik, on služi za ponavljanje onoga što se događa u WiFi uređaju s istim izlazima (ON / OFF i OTBus) koji koriste iste boje kabela: crvena = OTBus, crna = ON / Isključeno Slijedite oznake na RF prijemniku i opis za njegovo povezivanje (6 žica)

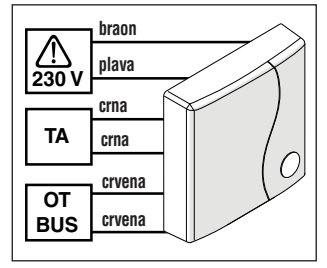

#### Povezivanje WiFi Box na OTBus (samo za kotlove opremljene protokolom OTBus)

Crvene žice USB kabela priključite na OTBus terminale kotla (preporučuje se savjetovanje s priručnikom za ugradnju kotla). Ako je kotao opremljen priključkom OTBus, moguće je koristiti OTBus priključke uključene u BeSMART WiFi paket (samo za bojlere koji nemaju isti).

> Samo jedna komponenta sistema **BeSMART** WiFi Box ili Prijemnik RF mora biti povezana kablom na OTBus na kotlu.

## Povezivanje WiFi Box na ON/OFF

Povežite crne žice USB kabela na bojlere u okolnom termostatu (TA) na bojleru (preporučuje se savjetovanje s priručnikom za ugradnju kotla).

Ako su BeSMART termostati spojeni na ON / OFF ili zonske ventile. savjetuje se njihovo spaianie na TA konekciiske spojeve i povezivanje WiFi Boxa samo kablom i iskliučivo na OT-Bus kotlove (samo za opremliene kompatibilnim OTBus protokolom).

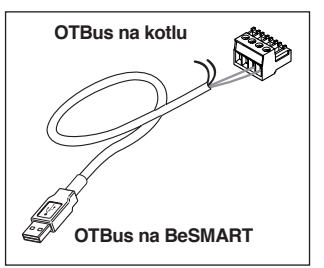

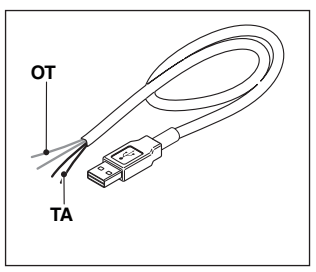

Crni kablovi = TA (ON/OFF) Crveni kablovi = OTBus komunikacioni protokol Postaviti WiFi Box na oplatu kotla uz pomoć magneta koji se nalazi na poleđini same kutije;

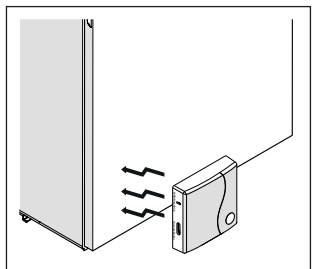

Povezati USB kabl, prethodno povezan, na izlaz OUTPUTS/BOILER WiFi Box-a;

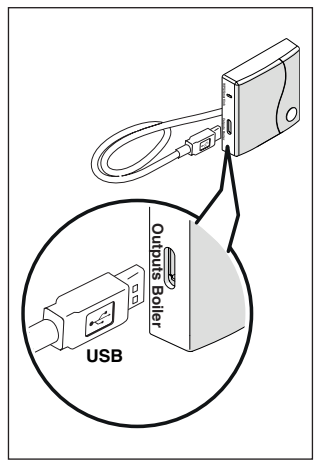

Povezati napajanje WiFi Box-a uz pomoć kabla i napajanja isporučenih sa uređajem.

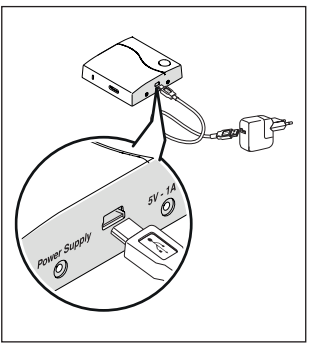

# Reset funkcije auto konfiguracije povezivanja OTBus

BeSMART je konfiguriran za rad u ON / OFF modu.

U slučaju da je spojen na OTBus komunikaciju sabirnice (kabelska ili bežična), BeSMART se konfigurira u načinu "Daljinsko upravljanje kotlom". Za resetiranje termostata u prvobitni režim (ON / OFF) potrebno je ukloniti i vratiti baterije.

Alarm 82 mogao bi biti uzrokovan promjenom načina rada, s OTBusa na ON / OFF ili obrnuto.

# Instalacija i konfiguracija aplikacije na smarphone

Skinuti aplikaciju na vlastiti smartphone ili tablet;

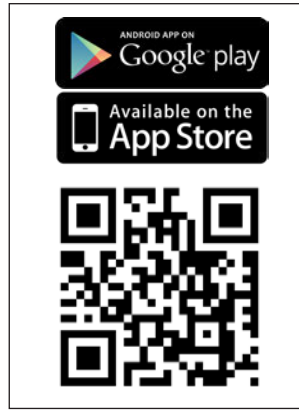

Napraviti korisnički nalog;

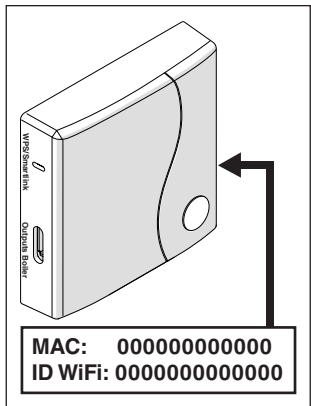

Povežite svoj WiFi ID i WiFi okvir sa svojim korisničkim računom. Ako je potrebno bežično spojiti (RF) na WiFi Box ostale termostate i / ili RF prijemnik, pritisnite prozirni gumb na WiFi kutiji 5 sekundi dok se ne pojavi trajno LED svjetlo i stavite drugi dio u isti način da se povežete (pogledajte "3.14 Funkcija spajanja", stranica 72). Nakon što je uparivanje završeno, sustav se automatski vraća u normalan način.

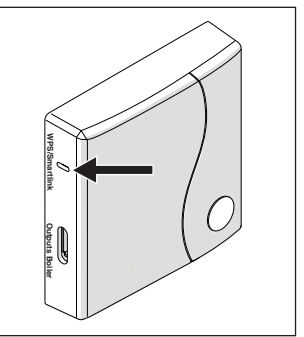

Dodijelite lozinku za vlastiti modem WiFi kutiju odabirom jednog od sljedećih načina.

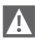

Smartphone ili tablet moraju biti povezani na WiFi mrežu na koju će biti povezan WiFi Box

### Smart link

Pritisnite Smart tipku jednom
Povežite se na WiFi Box
odgovarajućim alatima.

 Zeleno i crveno ledeno svjetlo treperi brzo.

 - Ódaberite polje "Konfiguriraj WiFi" na izborniku aplikacije, unesite lozinku kućnog modema i pritisnite tipku "poveži"."

Dodjela je završena ako APP prikaže obavijest "povezivanje obavljeno uspješno".

Λ

Sustav, od trenutka kad postane online, zahtjeva do 4 minute za autokonfiguraciju. **WPS** (samo za modem opremljen ovom funkcijom)

 Postaviti kućni modem u režim WPS.

 Pritisnuti u trajanju od 5 sekunditaster WPS na WiFi Box-u adekvatnim alatom dok crveni i zeleni led na istom trepere brzo

Povezivanje je završeno ako, nakon nekoliko sekundi, crveni led na WiFi Box-u treperi brzo.

A Sustav, od trenutka kad postane online, zahtjeva do 4 minute za autokonfiguraciju.

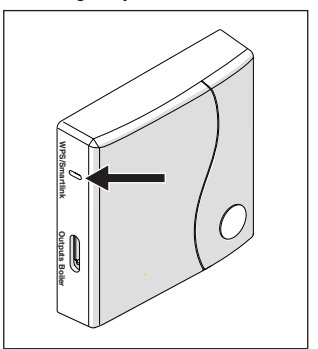

Ponovo pokrenite WiFi ruter na kraju operacije.

## <u>PAŽNJA</u>

Za dodatne informacije pozivamo Vas da pročitate uputstvo za APP **BeSMART**.

## 3.1 Korisničko sučelje

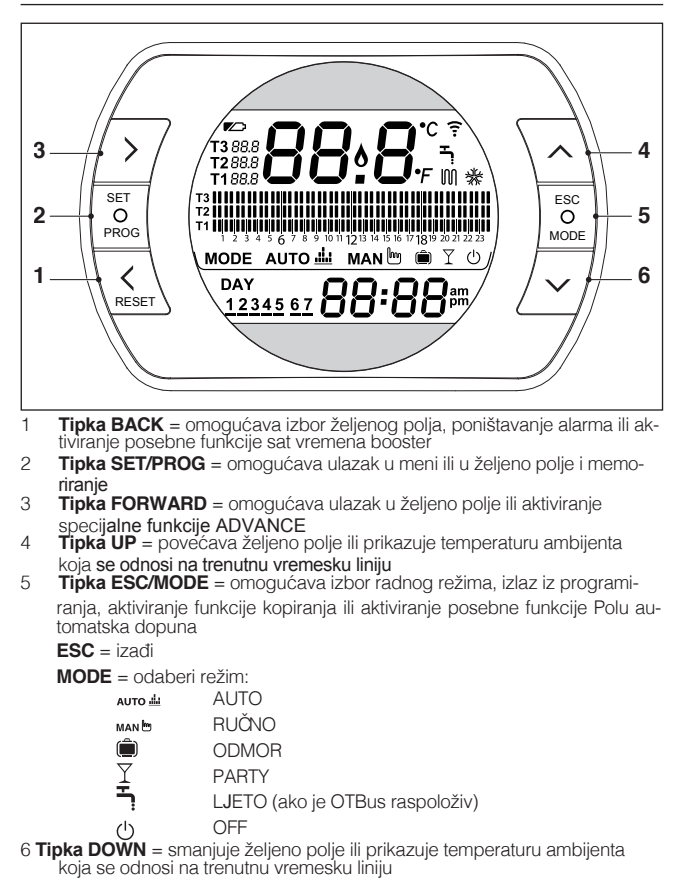

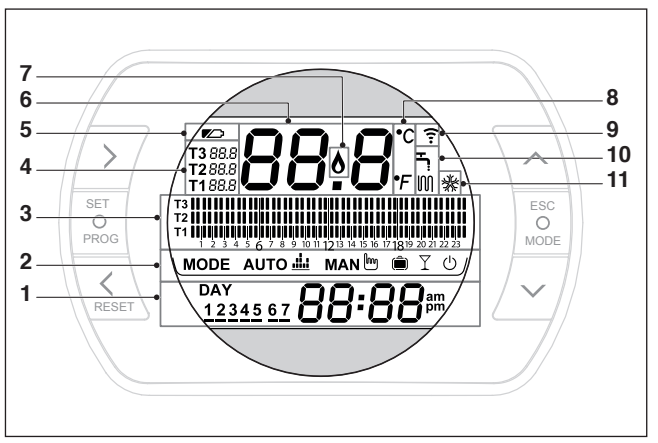

- 1 Polje dan i sat
- 2 Polje režima rada
- 3 Polje vremenskog programa grijanje ili sanitarna voda
- 4 Polje odabira ambijentalne temperature željena temperatura koja se odnosi na program grijanja. Ukoliko je postavljen radni režim ljeto/sanitarni prikazana je zadata vrednost temperature sanitarne vode (raspoloživo putem veze OTBus između WiFi Box-a i kotla ili Prijemnika RF i kotla ili BeSMART i kotla, ako protokol OTBus to predvida)
- 5 Polje istrošene baterije
- 6 Polje izmjerene ambijentalne temperature koju očitava termostat BeSMART
- 7 Polje prisustva plaména (raspoloživo putem veze OTBus između WiFi Box-a i kotla ili Prijemnika RF i kotla ili **BeSMART** i kotla, ako protokol OTBus to predviđa) ili zahtjev za grijanjem ukoliko je sistem **BeSMART** u ON/OFF
- 8 Polje jedinica mjere (°C / °F)
- 9 Polje aktivne radio frekventne komunikacije sa WiFi Box ili sa Prijemnikom RF
- 10 Polje režim rada grijanja ili sanitarne vode aktivan
- 11 Polje režim hlađenja aktivan

## 3.3 Podešavanje dana i sata

Na početnom ekranu, pritisnite **tipku** SET/PROGRAM dva puta.

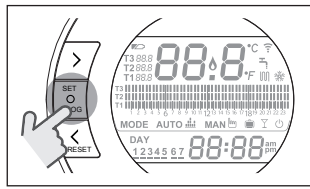

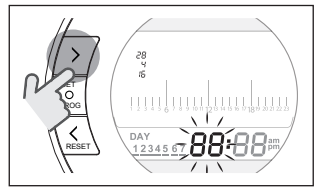

Kad se odabere dan treperi odgovarajući broj i prikazan je natpis Day.

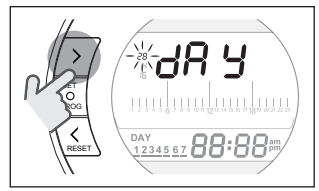

Kad se odabere mjesec treperi odgovarajući broj i prikazan je natpis Non.

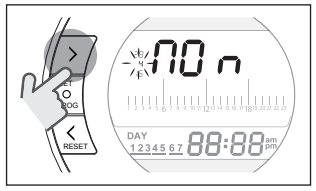

Kad se odabere godina treperi odgovarajući broj i prikazan je natpis YEA.

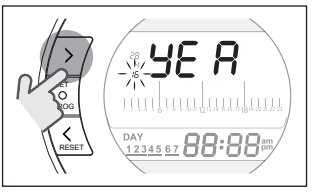

Sa **tipkama** up ∧i DOWN ∨ promjeniti njegovu vri**je**dnost.

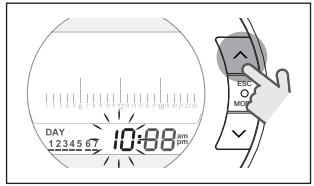

Pritisnuti tipku SET/PROG za memoriranje i povratak u meni za programiranje, pritisnuti ESC/MODE za memoriranje i izlazak iz menija za programiranje ili sačekati 30 sekundi za automatsko memoriranje vrijednosti i povratak na početni ekran.

#### 3.4 Odabir radnog režima grejanje/hlađenje

Il BeSMART je tvornički podešen na način grijanja.

U načinu grijanja BeSMART, zahtjev za grijanjem aktivira se kada je temperatura okoline niža od zadate temperature.

U načinu hlađenja, BeSMART aktivira zahtjev za hlađenjem (ako postoji sustav za hlađenje) kada je temperatura okoline viša od postavljene temperature.

Na početnom zaslonu pritisnite tipku SET / PROGRAM za otvaranje korisničkog izbornika.

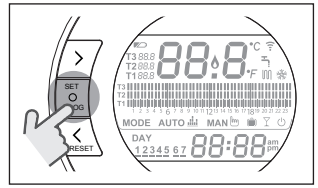

Pritisnuti **tipku** FORWARD ili BACK za izbor polja GRIJANJE/HLAĐE-NJE.

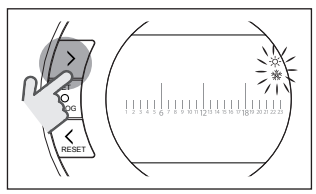

Pritisnite tipku SET / PROG za nastavak postavke.

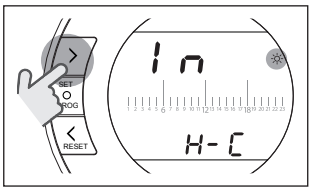

Pritisnuti **tipku** UP 🔨 ili DOWN 🗸 za izbor željenog režima.

## IN=ZIMA

Režim grijanja.

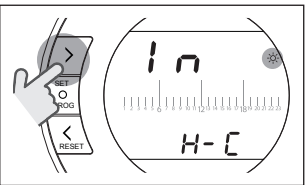

<u>SU=LJETO</u> Režim hlađenja.

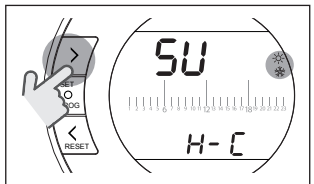

Pritisnite tipku SET / PROG da biste spremili i vratili se na izbornik programiranja, pritisnite ESC / MODE za spremanje i izlazak iz programskog izbornika ili pričekajte 30 sekundi da se automatski spreme vrijednosti i vrate na početni zaslon. Ako je bar jedan termostat **BeSMART** u režimu hlađenja, ne upravlja se zahtijevom za grijanje preko OTBus.

## 3.5 Podešavanje režima rada

Sa početnog ekrana pritisnuti **tipku** ESC/MODE

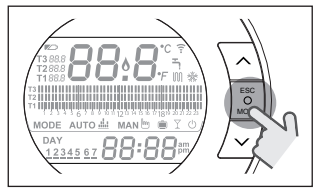

Za izbor jednog od slijedeáh režima:

## 3.5.1 ISKLJUČENO (

BeSMART u načinu ISKLJUČENO jamči minimalnu ambijentalnu temperaturu zadanu parametrom 01 u servisnom izborniku PL.

## OPREZ

Samo ako je kotao u normalnim radnim uvjetima (kotao se napaja i nije blokiran).

U slučaju da je OTBus povezan između WiFi box-a i kotla (uključujući ostale vrste priključaka preko OTBus), kotao ostaje isključen ako su svi BeSMART termostati u sustavu isključeni. Kotao u stanju isključeno znači da nema rada u načinu grijanja i u sanitarnom režimu. 

## 3.5.2LJETO/ZIMA ±

BeSMART u LJETNOM / SANITARNOM NAČINU. U ovom načinu bojler napaja toplu vodu u slučaju potrebe (bojleri za toplu vodu). Ako je parametar 24 CLOC u položaju UKLJUČEN, BeSMART će nadzirati radne sate postavljene u korisničkom programiranom satnom rasporedu TSV predgrijavanje vode u bojlerima (samo kod kotlova s integriranim bojlerom).

U svakom je slučaju zajamčena temperatura okoline definirana parametrom 01 u servisnom izborniku PL.

U slučaju da je OTBus povezan između WiFi boxa i kotla (uključujući ostale vrste priključaka preko OTBusa), bojler ostaje u LJETU ako je barem jedan termostat u ljetnom režimu rada, a ostali su u isključenom stanju.

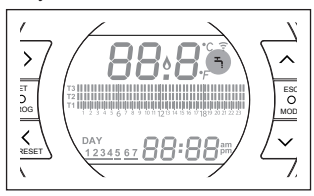

## 3.5.3 Zima/AUTOMATSKI

**BeSMART** u režimu Zima/AUTO-MATSKI prati program zadat od strane korisnika koji se odnosi na sistem grijanja.

U slučaju da je povezan OTBus između WiFi Box -a i kotla (uključujući druge vrste veza preko OTBus) kotao ostaje u stanju Zima/AUTOMATSKI ako je bar jedan termostat u režimu grijanja.

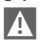

U slučaju da je instalirano više termostata **BeSMART** povezanih preko OTBus, ako je jedan od termostata u režimu **hlađe**nje, kotlu neće biti upućen zahtjev za grijanjem.

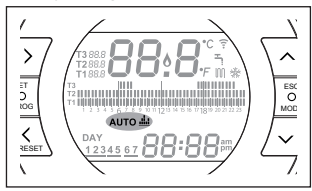

## 3.5.4 Zima/MANUALNO MAN M

BeSMART u režimu Zima/ MANU-ALNO tjedni termostat BeSMART nastoji dostignuti ambijentalnu temperaturu T3 (Comfort) ignorirajući vremenski program grijanja.

U slučaju da je povezan OTBus između WiFi Box -a i kotla (uključujući druge vrste veza preko OTBus) kotao ostaje u stanju Zima/MANUALNO ako je bar jedan termostat u režimu grijanja. U slučaju da je instalirano više termostata BeSMART povezanih preko OTBus, ako je jedan od termostata u režimu hlađenje, kotlu neće biti upućen zahtjev za grijanjem.

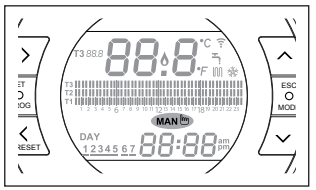

## 3.5.5 Zima/ODMOR 💼

BeSMART u režimu ODMOR nastoji da dostigne ambijentalnu temperaturu T2 (Economy) ignorirajući vremenski program grijanja, za dane postavljene tipkama FORWARD i ili BACK . BeSMART se vraća u režim AUTO vro i nakon što isteknu gbilježeni dani u režimu ODMOR . U slučaju da je povezan OTBus između WiFi Box -a i kotla (uključujući druge vrste veza preko OTBus) kotao ostaje u stanju Zima/ODMOR ako je bar jedan termostat u režimu grijanja.

U slučaju da je instalirano više termostata BeSMART povezanih preko OTBus, ako je jedan od termostata u režimu hlađenje, kotlu neće biti upućen zahtjev za grijanjem.

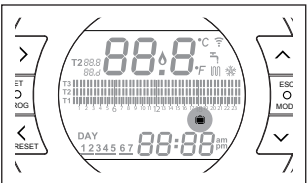

## 3.5.6 Zima/PARTY $\Upsilon$

BeSMART u režimu Zima/ PARTY nastoji dostignuti ambijentalnu temperaturu T3 (Comfort) ignorirajući vremenski program grijanja, sve do ponoći tekućeg dana, da bi se potom vratio automatski u režim auro di AUTO.

U slučaju da je povezan OTBus između WiFi Box -a i kotla (uključujući druge vrste veza preko OTBus) kotao ostaje u stanju Zima/PARTY ako je bar jedan termostat u režimu grijanja.

U slučaju da je instalirano više termostata BeSMART povezanih preko OTBus, ako jedan od termostata u načinu hlađenje, kotlu neće biti upućen zahtjev za grijanjem.

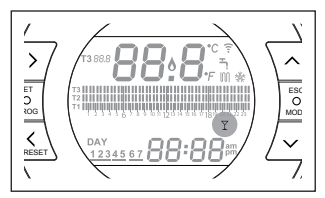

## 3.6 Podešavanje specijalnih funkcija

## 3.6.1 Funkcija UNAPRIJED za režim rada AUTOMATICO

Funkcija UNAPRIJED dozvoljava prevremeno pokretanje uređaja u režimu grijanja/hlađenja u odnosu na vremenski program, ili isključivanje vremenskog programa grijanja ako je isti u toku.

Za uključivanje/isključivanje funkcije UNAPRIJED, na početnom ekranu, pritisnuti tipku FORWARD (ako je aktivna, pojaviće se i ikona MAN).

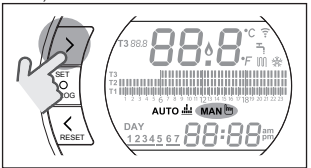

3.6.2 Funkcija ONE HOUR BOOSTER za režim AUTOMATICO

Funkcija ONE HOUR BOOSTER dozvoljava, u trajanju 60 minuta, start vremenskog programa grijanje/hladenje u cilju dostizanja temeprature ambijenta T3 (Comfort), ako ista nije već u toku.

Ukoliko je vremenski program koji se odnosi na temperaturu setpoint ambienta T3 (Comfort) već u toku, aktiviranjem funkcije, produžiće se vremenski program za sat vremena, ne preko 24.00 tekućeg dana. Za uključivanje/isključivanje funkcije ONE HOUR BOOSTER, na početnom ekranu, pritisnuti taster BACK (ako je aktivna, pojaviće se i ikona MAN).

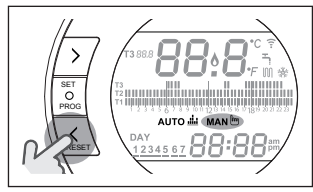

## 3.6.3 Funkcija POLUAUTOMATSKE DOPUNE

Funkcija POLUAUTOMATSKE DOPU-NE omogućava uspostavljanje pravilnog pritiska u instalaciji i raspoloživa je ukoliko su kotlovi opremljeni tom funkcijom (ako je raspoloživa veza OTBus između WiFi Box i kotla ili Prijemnika RF i kotla ili **BeSMART** i kotla, ako to predvida protokol OTBus).

Ako na početnom ekranu brzo treperi alarm rIE (0,5 sec) unutar polja ambijentalne temperature

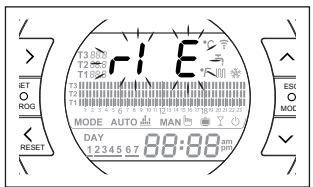

Pritisnuti 5 sekundi **tipku** ESC/MODE za pokretanje procedure poluautomatske dopune (ispis rIE postaje fiksan). Nakon puštanja **tipke** ESC/ MODE ispis rIE počinje treperiti usporeno (2 sec) do završetka funkcije.

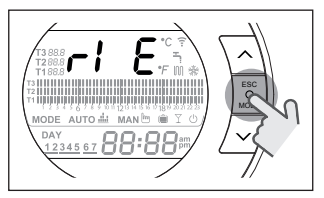

Kad se uspostavi normalan pritisak **BeSMART** se vraća automatski na normalan prikaz početnog ekrana.

Ukoliko funkcija POLUAUTO-MATSKE DOPUNE se ne zadovolji u roku od 90 sekundi, na početnom ekranu će se ponovo pojaviti alarm rIE koji treperi brzinom 1 sec.

## 3.6.4 Funkcija BLOKADA TIPKI

U glavnom meniju držeći istovremeno pritisnute tastere FORWARD i UP 5 sekundi, doći će do zahteva za upisivanjem password-a.

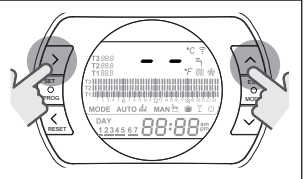

Ukoliko password nikad nije upisan prikazaće se "--", upisati novi password tasterima UP ∧ i DOWN ∨ i potvrditi tasterom SET, i vratiće se početni ekran sa isključenom funkcijom tastera.

Memorisaće se novi password. Vrednost password-a je broj između "0" i "99". Fabrički nije podešena vrednost "--". Ukoliko je password već bio unet prikazaće se "00", uneti password tasterima UP ∧ i DOWN ∨ i potvrditi tasterom SET.

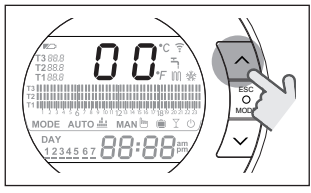

Ukoliko je upisani password ispravan funkcija **tipki** je uključena i umjesto temperature će se pojaviti ispis "LOC" u trajanju 5 sekundi i onemogućava funkciju svih pojedinačnih **tipki**.

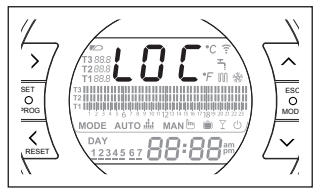

Ukoliko password nije ispravan vraća se na glavni meni.

Kad su **tipke blokirane**, ukoliko pritisnete bilo koj**u tipku** prikazaće se ispis "LOC" u trajanju od 5 sekundi.

Za aktiviranje funkcije **tipke** neophodno je pritisnuti istovremeno **tipke** FORWARD > i UP ~ u trajanju od 5 sekundi, pojaviće se zahtjev za ubacivanjem password-a.

Ako je password ispravan: umesto temperature pojaviće se ispis "UnL" u trajanju od 5 sekundi i ponovno aktivna funkcija **tipki**.

Ako password nije ispravan: umesto temperature pojaviće se ispis "LOC" u trajanju od 5 sekundi i funkcija **tipki** neće biti aktivna.

A Za reset password-a zatražiti pomoć Servisnog centra.

#### 3.7 Podešavanje satnog programa za grijanje/ hlađenje u automatskom režimu rada

Sa početnog ekrana pritisnuti **tipku** SET/PROGRAM za ulazak u korisnički meni.

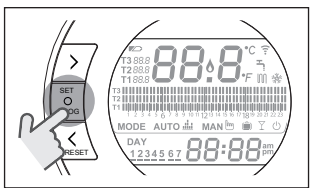

Pritisnuti tipku FORWARD > ili BACK Za izbor PROGRAMIRANJE RADA GRIJANJE/HLAĐENJE .

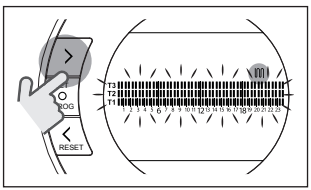

Pritisnuti **tipku** SET/PROG za nastavak podešavanja.

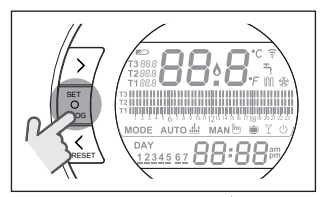

Pritisnuti tipku FORWARD ili BACK za izbor dana ili period u tjedn koji treba izmjeniti

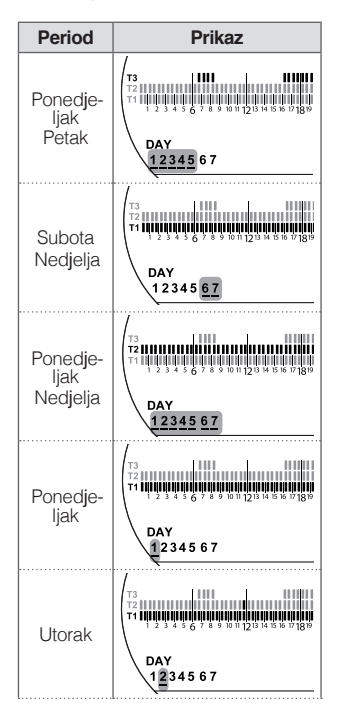

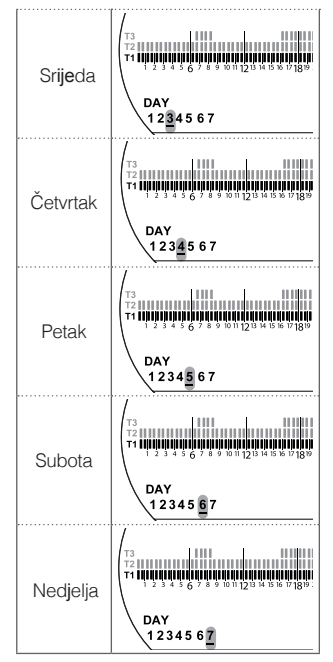

Pritisnuti tipku SET/PROG za potvrdu dana ili perioda u tjednu za izmjenu.

Pritisnuti tipku FORWARD ili BACK za izbor segmenta vremenskog programa koji se želi izmjeniti.

Pritisnuti **tipku** ESC/MODE za izbor nivoa zad**ane** ambijentalne temperature (T1, T2, T3).

Pritisnuti taster UP ∧ za kopiranje prethodnih stavki iz vremenskog programa (taster DOWN ∨ se može koristiti za povratak nazad ili kopiranje prethodnog podešavaja u vremenskoj liniji).

Pritisnuti tipku SET/PROG za memoriranje i povratak u meni za programiranje, pritisnuti ESC/MODE za memoriranje i izlazak iz menija za programiranje ili sačekati 30 sekundi za automatsko memoriranje vrijednosti i povratak na početni ekran.

#### 3.8 Vremensko programiranje tople sanitarne vode

Funkcija je raspoloživa samo ako je parametar 24 CLOC postavljen na ON.

Vremenski program je **tvornički** postavljen na ON (aktivna funkcija sanitarne vode).

Sa početnog ekrana pritisnuti **tipku** SET/PROGRAM za ulazak u korisnički meni.

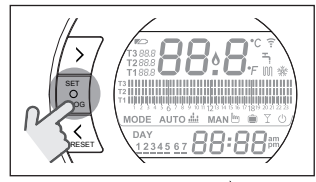

Pritisnuti **tipku** FORWARD≯ili BACK ≰za izbor PROGRAMIRANJE ACS

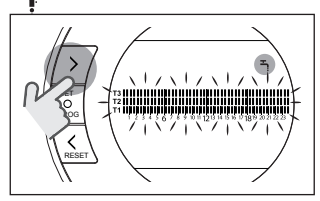

Pritisnuti **tipku** SET/PROG za nastavak podešavanja. Pritisnuti **tipku** FORWARD > ili BACK Za izbor dana ili period u **tjednu** koji treba se treba podesiti

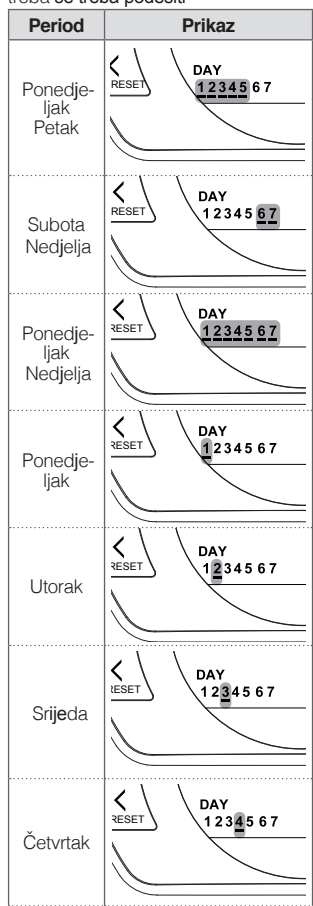

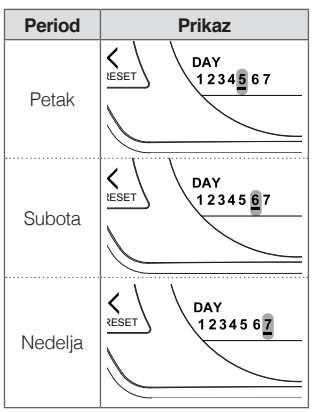

Pritisnuti tipku SET/PROG za potvrdu dana ili perioda u tjednu za izmjenu.

Pritisnuti **tipku** FORWARD ili BACK za izbor segmenta vremenskog pro-grama koji se želi izmjeniti.

Pritisnuti **tipku** ECS/MODE za uključivanje ili isključivanje funkcije sanitarne vode.

Pritisnuti tipku UP za kopiranje prethodnih stavki iz vremenskog programa (tipka DOWN se može koristiti za povratak nazad ili kopiranje prethodnog podešavaja u vremenskoj liniji).

Pritisnuti **tipku** SET/PROG za memoriranje i povratak u meni za programiranje, pritisnuti ESC/MODE za memoriranje i izlazak iz menija za programiranje ili sačekati 30 sekundi za automatsko memoriranje vrijednosti i povratak na početni ekran.

#### 3.9 Podešavanje ambijentalne set point temperature grijanje/hlađenje

Za izmjenu set point ambijentalne temperature T1/T2/T3, na početnom ekranu pritisnuti tipku SET/PROGRAM za ulazak u korisnički meni.

Pritisnuti tipku FORWARD ili BACK za izbor TEMPERATURA GRIJA-NJE/HLAĐENJE.

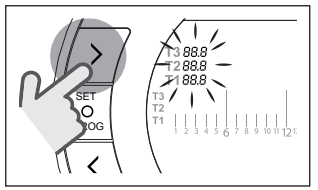

Pritisnuti tipku SET/PROG za nastavak podešavanja.

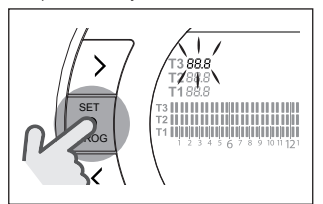

Pritisnuti **tipku** FORWARD ili BACK za izbor temeprature koja se želi izmjeniti.

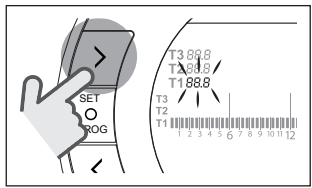

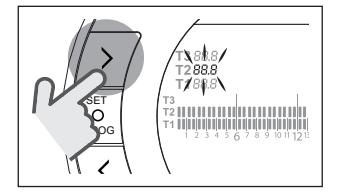

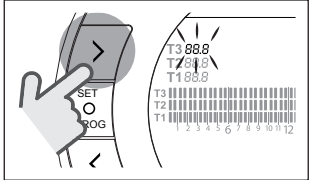

Pritisnuti **tipku** UP  $\land$  ili DOWN  $\lor$  za izm**je**nu odabrane temperature.

A

Temperatura T3 (Comfort) ne može biti veća od 35°C i manja/ jednaka T2 (Economy).

Temperatura T2 (Economy) ne može biti veća/jednaka T3 (Comfort) i manja/jednaka T1 (Protiv smrzavanja).

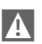

Temperatura T1 (Protiv smrzavanja) ne može bit veća/jednaka T2 (Economy ) i manja od 1°C.

Pritisnuti tipku SET/PROG za memoriranje i povratak u meni za programiranje, pritisnuti ESC/MODE za memoriranje i izlazak iz menija za programiranje ili sačekati 30 sekundi za automatsko memoriranje vrijednosti i povratak na početni ekran.

Temperature set point-a ambijenta su i trenutno promijenjive ako se BeSMART nalazi u režimu koji koji odgovara temperaturi set point-a koji se želi izmijeniti.

#### 3.9.1 Podešavanje temperature u režimu MANUALNO

Na početnom ekranu pritisnuti **tipke** UP  $\wedge$  ili DOWN  $\checkmark$  za podešavanje set point-a željene temperature T3 (Comfort).

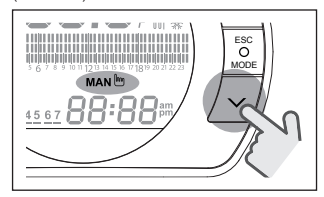

Setpoint željene ambijentalne temperature ne može biti manja/ jedanaka temperaturi T2 (Economy).

Pritisnuti **tipku** SET/PROG za memoriranje i povratak na početnu stranicu, pritisnuti ESC/MODE za memoriranje i povratak na početnu stranicu ili saćekati 5 sekundi za automatsko memoriranje vrijednosti i povratak na početnu stranicu.

A

#### 3.9.2 Podešavanje temperature u režimu AUTOMATICO

Na početnom ekranu pritisnuti **tipku** UP — ili DOWN — za podešavanje set point-a željene temperature koja se odnosi na vremensku crtu koja je u toku.

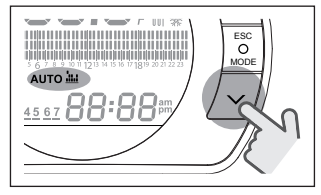

Pritisnuti tipku SET/PROG za memoriranje i povratak na početnu stranicu, pritisnuti ESC/MODE za memoriranje i povratak na početnu stranicu ili sačekati 5 sekundi za automatsko memoriranje vrijednosti i povratak na početnu stranicu.

#### 3.9.3 Podešavanje temperature u režimu ODMOR

Na početnom ekranu pritisnuti tipku UP ili DOWN za podešavanje set point-a željene temperature T2 (Economy).

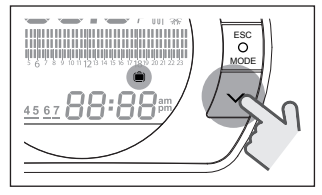

A

Setpoint željene ambijentalne temperature ne može biti veća/ jednaka T3 (Comfort) i manja/ jednaka T1 (Antigelo). Pritisnuti **tipku** SET/PROG za memoriranje i povratak na početnu stranicu, pritisnuti ESC/MODE za memoriranje i povratak na početnu stranicu ili sačekati 5 sekundi za automatsko memoriranje vrijednosti i povratak na početnu stranicu.

#### 3.9.4 Podešavanje temperature u režimu PARTY

Na početnom ekranu pritisnuti **tipku** UP 🔨 ili DOWN 🗸 za podešavanje set point-a željene temperature.

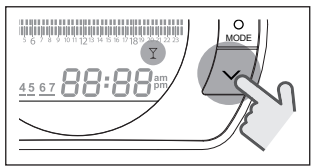

Setpoint željene ambijentalne temperature ne može biti veća/jednaka od setpoint-a temperature T3 (Comfort).

> Setpoint željene ambijentalne temperature ne može biti manja/ jedanaka temperaturi T2 (Economy).

Pritisnuti **tipku** SET/PROG za memoriranje i povratak na početnu stranicu, pritisnuti ESC/MODE za memoriranje i povratak na početnu stranicu ili sačekati 5 sekundi za automatsko memoriranje vrijednosti i povratak na početnu stranicu.

A

## 3.10 Podešavanje temperature u režimu tople sanitarne vode

Sa početnog ekrana pritisnuti **tipku** SET/PROGRAM za ulazak u korisnički meni.

Pritisnuti **tipku** FORWARD → ili BACK ∠ za izbor TEMPERATURE SANITAR-NE VODE.

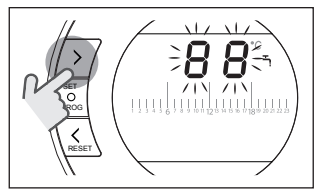

Pritisnuti **tipku** SET/PROG za nastavak podešavanja.

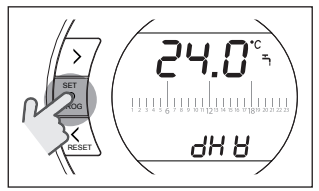

Pritisnuti tipku UP ili DOWN za promjenu temperature sanitarne vode. Pritisnuti tipku SET/PROG za memoritanje i povratak u meni za programiranje, pritisnuti ESC/MODE za memoriranje i izlazak iz menija za programiranje ili sačekati 30 sekundi za automatsko memoriranje vrijednosti i povratak na početni ekran.

## 3.11 Prikaz InFO

Navedena funkcija (raspoloživa u slučaju povezivanja OTBus između WiFi Box i kotla ili Prijemnika RF i kotla ili **BeSMART** i kotla, ako to predviđa OT-Bus protokol) dozvoljava prikaz vrijedosti sondi kotla i nekih vrijedosti

Sa početnog ekrana pritisnuti tipku SET/PROGRAM za ulazak u korisnički meni.

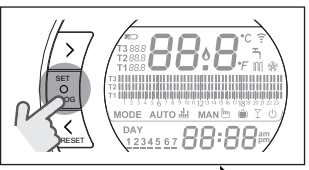

Pritisnuti **tipku** FORWARD ili BACK za izbor polja InFO.

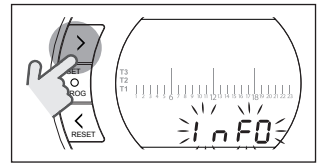

Pritisnuti tipku SET/PROGRAM radi nastavka prikaza.

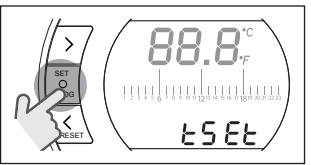

Pritisnuti **tipku** UP**^** ili DOWN **V** radi izbora željenog parametra i sačekati njegov prikaz.

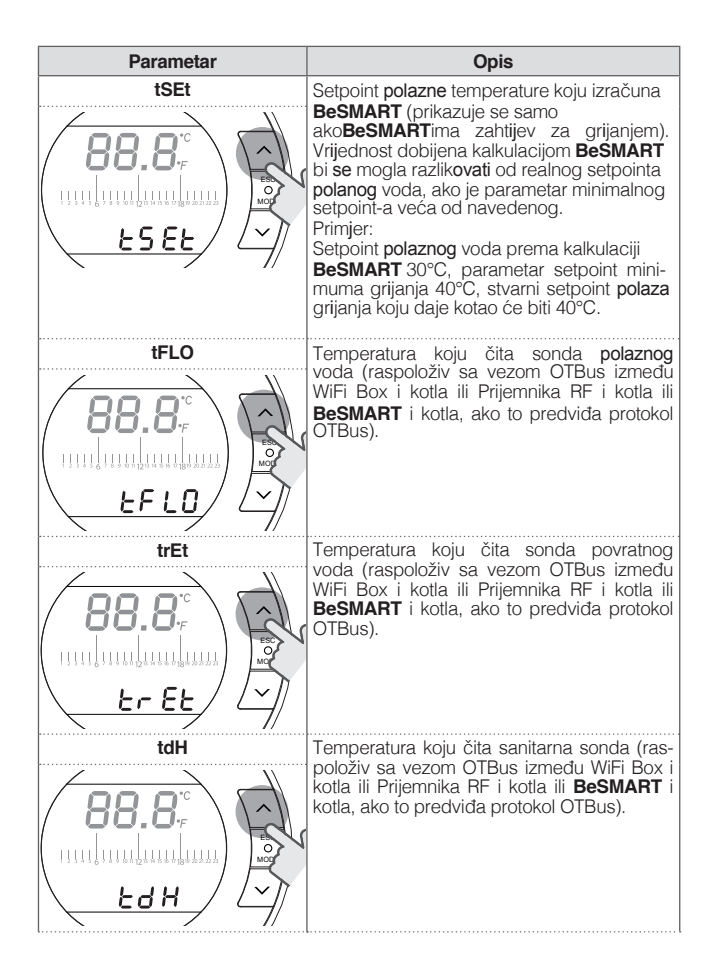

| Parametar     | Opis                                                                                                    |  |
|---------------|----------------------------------------------------------------------------------------------------|--|
|               | Temperatura koju čita sonda dimnih<br>plinova (raspoloživ sa vezom OTBus<br>između WiFi Box i kotla ili Prijemnika RF i<br>kotla ili<br><b>BeSMART</b> i kotla, ako to predviđa protokol<br>OTBus).                                                                                                    |  |
|               | Temperatura koju čita vanjska sonda ili<br>vrijednost vanjske temperature dobijene<br>preko APP (raspoloživ sa vezom OTBus<br>između WiFi Box i kotla ili Prijemnika RF i<br>kotla ili <b>BeSMART</b> i kotla, ako to predviđa<br>protokol OTBus).                                                                              |  |
|               | Postotak brzine rada ventilatora (raspoloživ<br>sa vezom OTBus između WiFi Box i kotla ili<br>Prijemnika RF i kotla ili <b>BeSMART</b> i kotla, ako<br>to predviđa protokol OTBus). Vrijednost<br>0.0 odgovara MINIMALNOJ SNAZI U<br>SANITARNOM REŽIMU dok vrijednost 100<br>odgovara MAKSIMALNOJ SNAZI U<br>SANITARNOM REŽIMU. |  |
| FLOr<br>FL Or | Protok očitan preko protokomjera u l/min,<br>ukoliko je raspoloživ (raspoloživ sa vezom<br>OTBus između WiFi Box i kotla ili Prijemnika<br>RF i kotla ili <b>BeSMART</b> i kotla, ako to<br>predviđa protokol OTBus).                                                                                                    |  |

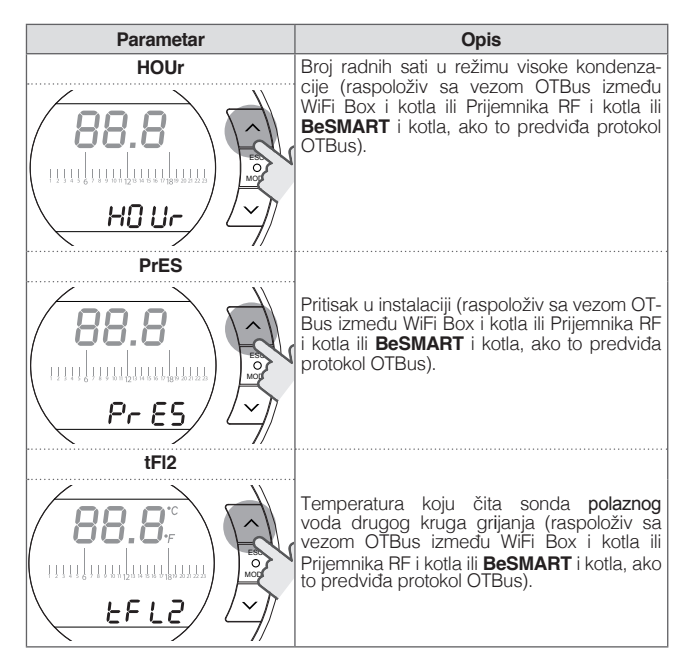

Pritisnuti **tipku** SET/PROG za memoriranje i povratak na meni za programiranje, pritisnuti ESC/MODE za momoriranje i izlazak iz menija za programiranje ili sačekati 180 sekundi za automatsko memoriranje vrijednosti i povratak na početni ekran HOME.

### 3.12 Tehnički meni – napredni program

Sa početnog ekrana pritisnuti **tipku** SET/PROGRAM za ulazak u korisnički meni.

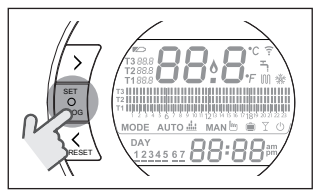

Pritisnuti **tipku** FORWARD **>** ili BACK **X** za izbor polja PL.

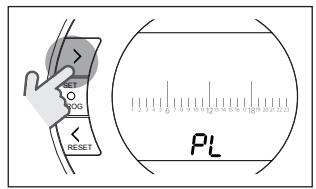

Pritisnuti **tipku** SET/PROG za nastavak podešavanja.

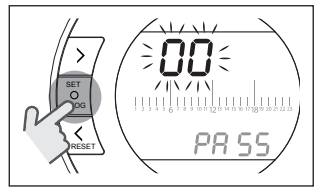

Pritisnuti **tipku** UP  $\land$  ili DOWN  $\checkmark$  za ubacivanje password (password = 18).

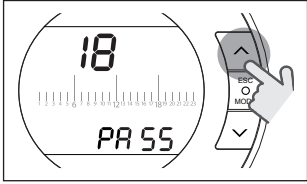

Pritisnuti **tipku** SET/PROG za nastavak podešavanja.

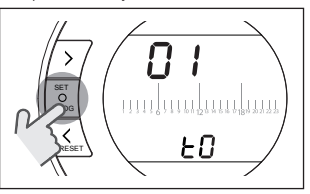

Pritisnuti **tipku** FORWARD ili BACK za izbor željenog parametra. Pritisnuti **tipku** SET/PROGRAM da biste počeli sa podešavanjem izabranog parametra. Za parametre 08 i 19 neophodno je koristiti **tipku** 

FORWARD > ili BACK < za izbor 2 pod parametra.

Pritisnuti tatipku UP ili DOWN za izmjenu odabranog parametra. Pritisnuti tipku SET/PROG za memoriranje ili povratak na tehnički meni, pritisnuti ESC/MODE za momoriranje i izlazak iz tehničkog menija, ili sačekati 120 sekundi za automatsko memoriranje vrijednosti i povratak na početni ekran HOME.

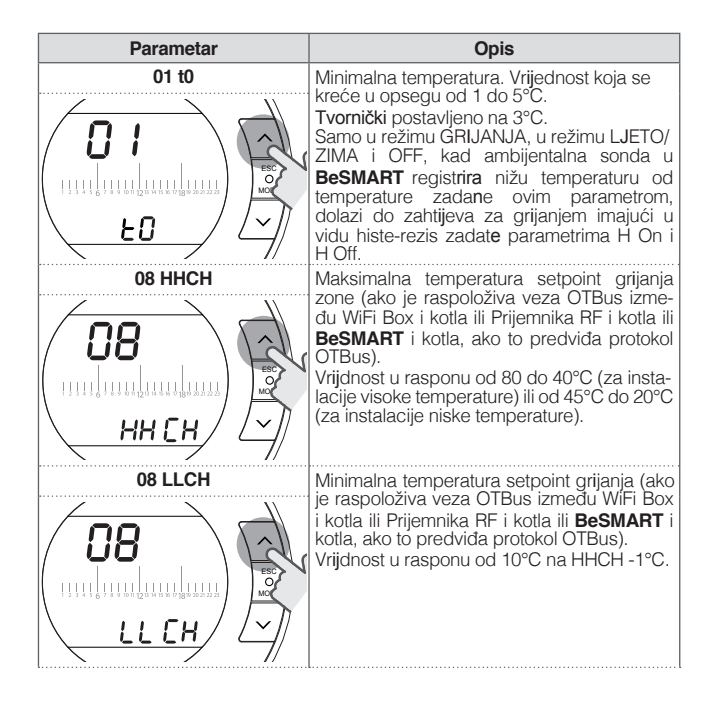

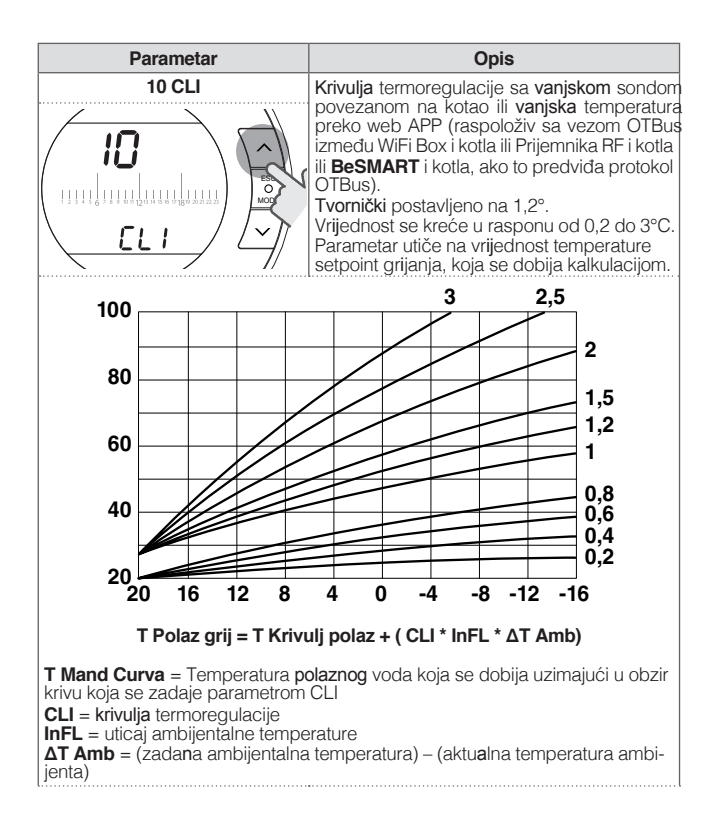

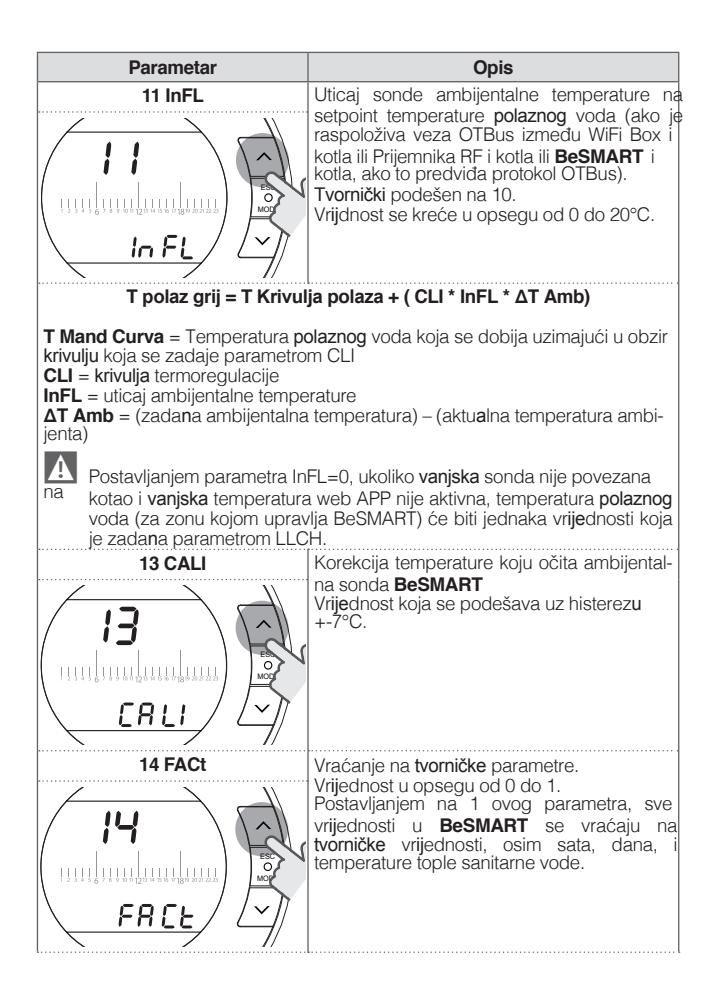

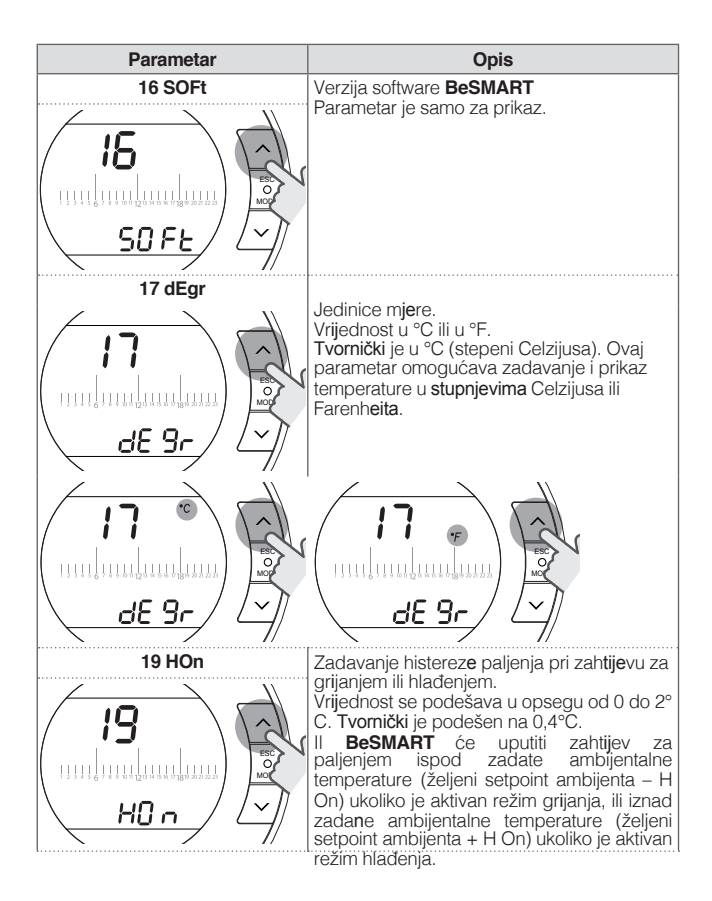

| Parametar | Opis                                                                                                    |  |
|-----------|----------------------------------------------------------------------------------------------------|--|
| 19 HOFF   | Zadavanje histereze gašenja pri zahtijevu za<br>grijanjem ili hlađenjem.<br>Vrijednost se podešava u opsegu od 0 do 2°<br>C. Tvornički je podešen na 0,1°C.<br>II <b>BeSMART</b> će uputiti zahtijev za<br>gašenjem iznad zadate ambijentalne<br>temperature (željeni setpoint ambijenta +<br>HOFF) ukoliko je aktivan režim grijanja, ili<br>ispod zadane ambijentalne temperature<br>(željeni setpoint ambijenta – HOFF) ukoliko<br>je aktivan režim hlađenja. |  |
| 21 ALL    | Prikaz povijesti grešaka (ako je<br>raspoloživa veza OTBus između WiFi Box<br>kotla ili Prijemnika RF i kotla ili <b>BeSMART</b> i<br>kotla, ako to predviđa protokol OTBus).<br>Prikazuje posljednje 9 greške koje je<br>generirao kotao i memorirao <b>BeSMART</b>                                                                                                    |  |
|           | Podešavanje parametara kotla (raspoloživo u<br>slučaju povezivanja OTBus između WiFi Box<br>i kotla ili Prijemnika RF i kotla ili <b>BeSMART</b> i<br>kotla, ako to predviđa OTBus protokol). Pa-<br>rametar rezerviran za Ovlaštenu Servisnu<br>Službu.                                                                                                    |  |

| Parametar | Opis                                                                                                    |
|-----------|----------------------------------------------------------------------------------------------------|
| 23 LEgi   | Omogućava aktiviranje funckije anti-legio-<br>nela za kotlove sa akumulacionim bojlerom<br>(raspoloživa u slučaju povezivanja OTBus iz-<br>među WiFi Box i kotla ili Prijemnika RF i kotla<br>ili <b>BeSMART</b> i kotla, ako to predviđa OTBus<br>protokol). Tvornički podešen na OFF.<br>Vrijednost je moguće postaviti na ON ili OFF.<br>Postavljanjem ovog parametra na ON, svakih<br>20 ciklusa sa zahtijevom za pripremu sanitar-<br>ne vode, dolazi do zahtijeva za grijanjem sa-<br>nitarne vode na temperaturu sanitarne vode<br>60°C u 1.00 a.m. slijedećeg dana. Ukoliko se<br>ne ispuni uslov od 20 zahtijeva u toku od<br>tjeđan dana, dolazi do zahtijeva za grijanjem<br>sanitarne vode na temperaturu sanitarne<br>vode 60°C u 1.00 a.m. sedmog dana.<br>Omogućava aktiviranje vremenskog progra-<br>ma za pripremu sanitarne vode u kotlovima<br>sa akumulacionim bojlerima (raspoloživa u<br>slučaju povezivanja OTBus između WiFi Box<br>i kotla ili Prijemnika RF i kotla ili <b>BeSMART</b> i<br>kotla, ako to predviđa OTBus protokol).<br>Tvornički podešen na OFF.<br>Vrijednost je moguće postaviti na ON ili OFF.<br>Podešavanjem parametra na ON moguće je<br>programirati vremenske periode za pripremu<br>sanitarne vode, kako je pojašnjeno u "3.8<br>Vremensko programiranje tople sanitarne<br>vode" na tranj EG |
| 26 tSFt   | Parametar će biti prikazan samo ako je pa-<br>rametar SEnS = OFF (raspoloživ u slučaju<br>povezivanja OTBus između WiFi Box i kotla ili<br>Prijemnika RF i kotla ili <b>BeSMART</b> i kotla, ako<br>to predviđa OTBus protokol), Fabrički pode-<br>šen na 10°C. Vrednost može da se podesi<br>od 1 do 20°C. Samo u radnom režimu AUTO<br>auro #, u vremenskom programu T2 (Eco-<br>nomy) ili T1 (Zaštita od smrzavanja), setpo-<br>int polaznog voda grijanja kalkulirana preko<br><b>BeSMART</b> (ISEt) imati će umanjenu<br>vrednost postavljenu u ovom parametru.                                                                                                    |

| Parametar | Opis                                                                                                    |  |
|-----------|----------------------------------------------------------------------------------------------------|--|
| 27 SEnS   | Uključivanje/isključivanje ambijentalnog sen-<br>zora za aktiviranje samo klimatske regulacije<br>(termoregulacija samo preko spoljne sonde).<br>Fabrički je podešen na ON. Moguće postaviti<br>vrednost na ON ili na OFF. Samo u režimu<br>rada AUTO auro ili MAN MAND i PARTY , po-<br>stavljanjem ovog parametra na OFF, zahte-<br>vom za grejanjem/hlađenjem će se upravljati<br>na sledeći način:<br>U ON/OFF zahtev za grejanjem/hlađenjem je<br>uvek aktivan (relej zatvoren) ako je vremenski<br>program T3 (Comfort) aktivan.<br>U OTBus zahtev za grejanjem je uvek aktivan<br>(samo sa spoljnom sondom povezanom na<br>kotao ili spoljna sonda web APP) i temperatu-<br>ra za setpoint grejanja se računa samo preko<br>vrednosti spoljne temperature. Samo u reži-<br>mu rada AUTO auro ili, u vremenskom progra-<br>mu T2 (Economy) ili T1 (Antigelo), setpoint<br>potisa grejanja se računa preko <b>BesMART</b><br>(tSEt) i biće smanjena vrednost postavljena<br>preko parametra26 (tSFt).<br>Navedena funkcija predviđa korišćenje samo<br>jednog <b>BesMART</b> |  |
|           | Podešavanje prikaza formata sata. Tvomički<br>je podešen format 24H.<br>Vrijednost se može promijeniti na 12H ili na<br>24H.<br>Podešavanjem ovog parametra na 12H, u<br>polju će biti prikazan format 12 sati (a.m. e<br>p.m.)                                                                                                    |  |

| Parametar                                | Opis                                                                                                    |
|------------------------------------------|----------------------------------------------------------------------------------------------------|
| 29 CHOt                                  | Uključivanje/isključivanje zahtijeva za<br>grijajnjem preko OTBus (raspoloživo u<br>slučaju povezivanja OTBus između WiFi Box<br>i kotta ili Prijemnika RF i kotta ili <b>BeSMART</b> i<br>kotta, ako to predviđa OTBus protokol).<br><b>Tvornički</b> je podešen na ON.<br>Mogućnost postavljanja parametra na On ili<br>na OFF. Postavljanjem parametra na OFF,<br>termostat <b>BeSMART</b> ne upravlja zahtijevom<br>za grijanjem OTBus prema kotlu.                                                                                                    |
| 31 HHDO<br>31 HHDO<br>31 HHDO<br>31 HHDO | Maksimalna temperatura setpoint grijanja<br>(raspoloživo u slučaju povezivanja OTBus iz-<br>među WiFi Box i kotla ili Prijemnika RF i kotla<br>ili <b>BeSMART</b> i kotla, ako to predviđa OTBus<br>protokol).<br>Vrijednost između 80 40°C (za grijanje viso-<br>kim temperaturama) ili od 45°C do 20°C (za<br>grijanje niskim temperaturama). Parametar<br>rezerviran za Servisnu službu.                                                                                                    |
| 32 CHdE                                  | Podešavanje kašnjenja u zahtijevu za grija-<br>njem vrši se preko kanala na RF samo prema<br>wifi box i prijemniku kotla može se koristiti na<br>instalacijama gdje postoje zonski ventili,<br>kako bi se kotao aktivirao kotao kasnije kad<br>su ventili potpuno otvoreni.<br>Zahtijev za grijanjem, aktiviran preko <b>tjednog</b><br>termostata sa relejem vrši se trenutno. Ako je<br>parametar postavljen na 0, kašnjenje nije<br>aktivno, ukoliko se razlikuje od 0, kašnjenje<br>je definirano prema vrijednosti parametra.<br>Parametar je moguće podesiti od 0 do 255<br>sec. sa intervalima od 5 sec. <b>Tvornički</b> je 0 |
| 00 EHIt                                  | Pritisnuti <b>tipku</b> SET/PROG ili ESC/MODE za povratak na početni ekran.                                                                                                    |

#### 3.13 Kon iguriranje prijemnika RF

Prijemnik RF mora biti konfiguriran za korištenje kao prijemnik RF za kotao ili kao prijemnik RF za ventil zone.

Za konfigurisanje p rijemnika R F potrebno je:

- Evezati napajanje prijemnika-Pritisnuti jednom tipku B u traja
  - nju od dve sekunde tokom kojih su crveno i zeleno led svijetlo ukljuceno.

Funkciju prijemnika RF prebacuje sa prijemnika RF kotla na prijemnik RF zonskog ventila i obrnuto.

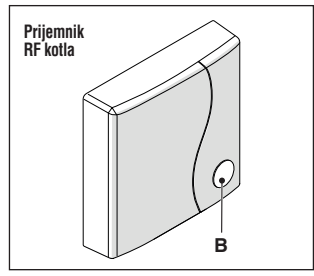

Drugačije konfiguriranje se prikazuje drugačijim treperenjem zelenog led svijetla.

| Kon iguriran kao prijemnik RF<br>kotla |              |              |  |
|----------------------------------------|--------------|--------------|--|
|                                        | Zeleno       | Crveno       |  |
|                                        | LED svijetlo | LED svijetlo |  |
| Relej OFF                              | 0.5 sec. on  |              |  |
|                                        | 0.5 sec. off | -            |  |
| Relej ON                               | 0.2 sec. on  |              |  |
|                                        | 0.2 sec. off | -            |  |

Kon iguriran kao prijemnik RF zone

|           | Zeleno                  | Crveno       |
|-----------|-------------------------|--------------|
|           | LED svijetlo            | LED svijetlo |
| Relej OFF | 2 sec. on<br>2 sec. off | -            |
| Relej ON  | 1 sec. on<br>1 sec. off | -            |

## <u>PAŽNJA</u>

U slučaju da je prijemnik konfiguriran kao prijemnik RF kotla za prikaz zelenog led svijetla neophodno je da ne bude povezan Opentherm sa kotlom.

## 3.14 Funkcija spajanja

### Spajanje BeSMART sa WiFi Box

BeSMART i WiFi Box u kutiji BeSMART WiFi su već upareni. U slučaju povezivanja dodatnog BeSMART neophodno je izvršiti slijedeću proceduru.

Uvijeriti se da **BeSMART** i WiFi Box imaju napajanje i da nisu u blokadi. Pritisnuti u trajanju od 5 sekundi tipku providnog LED prizma oblika (A), dok ne počne treperiti istovremeno i sporo (1sec) zeleni i crveni LED (nakon što se završi funkcija uparivanja, treperenje se vraća u normalu).

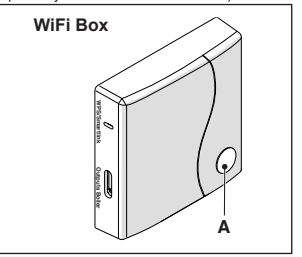
### Sa početnog ekrana HOME

BeSMART pritisnuti 5 sekundi tipku ESC/MODE za alternativni prikaz slijedećih informacija.

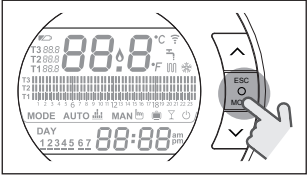

#### PRIMJER BESMART PRI UPARIVA-N.III

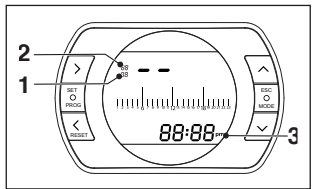

1 kanal radifrekvencije

broi prijemnika (WiFi Box) 3 2 adresa radio frekvencije

# PRIMJER BESMART UPAREN

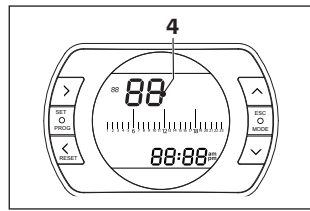

4 broj prijemnika (BeSMART) Za kompletiranje uparivanja pritisnuti tipku SET/PROGRAM ili sačekati da

se **BeSMART** vrati na početni ekran HOME

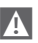

A Procedura može trajati maksimalno 2 minute. nakon čega se BeSMART vraća automatski u položaj HOME.

Ukoliko procedura ne daje rezultate obavezno kontaktirajte Ovlašteni Servisni Centar

#### Uparivanje RF prijemnika sa WiFi Box

U slučaju instalacije prijemnika RF neophodno je slijediti proceduru. Pritisnuti u trajanju od 5 sekundi tipku providnog LED prizma oblika (A) na

WiFi Box, dok ne počne treperiti istovremeno i sporo (1 sec) zeleni i crveni LED.

Ponovo pritisnuti u trajanju 5 sekundi dok se trenutno ne ugasi i ponovo sporo ne zatrepere LED zeleni i crveni (2 sec).

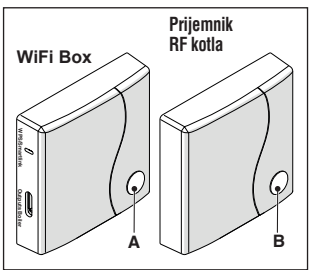

Pomiieriti se na RF prijemnik i na njemu pritisnuti u trajanju od 5 sekundi tipku providnog LED prizma oblika (B) na prijemniku RF.

Zeleni i crveni LED na WiFi Box trepereće istovremeno i brzo (0.5 sec) kao potvrda izvršenog uparivanja. Ponovo pritisnuti tipku na WiFi Box za potvrdu. RF prijemnik se auto konfigurira.

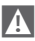

Svjetlosna signalizacija na

RF prijemnicima može biti različita prema listi led signala "4 Alarmi i radna stanja" na strani 75

A Procedura može trajati maksimalno 2 minute, nakoh čega se

BeSMART vraća automatski u položaj HOME.

Ukoliko proćedura ne daje rezultate obavezno kontaktirajte Ovlašteni Servisni Centar.

#### Uparivanje RF prijemnika sa BeSMART

Tjedni termostat **BeSMART** može biti uparen sa bežičnim prijemnikom u slučaju da se želi dobiti relejna funkcija na termostatu npr. na zonskom ventilu koji nema pristup kablom već wireless.

Postupiti na slijedeći način:

pritisnuti u trajanju od 5 sekundi **tipku** providnog LED prizma oblika (B) na prijemniku RF dok ne počne usporeno (1sec) i istovremeno trepertiti zeleni i crveni LED (nakon što se završi funkcija uparivanja, treperenie se vraća u normalu).

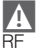

Svijetlosna signalizacija na prijemnicima može biti različita prema listi led signala "4 Alarmi i radna stanja" na strani 75 Na početnom ekranu HOME

**BeSMART** pritisnuti 5 sekundi **tipku** ESC/MODE da i se na alternativno mogle pogledati slijedeće informacije:

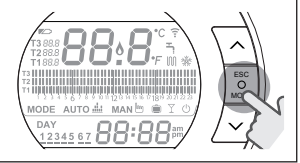

### PRIMJER BESMART PRI UPARIVANJU

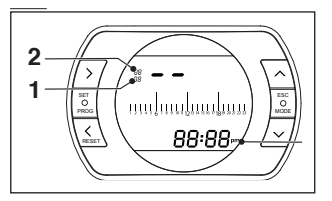

1 kanal radifrekvencije

2 broj prijemnika (WiFi Box) 3 adresa radio frekvencije

# PRIMJER BESMART UPAREN

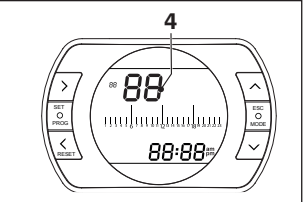

4 broj prijemnika (**BeSMART**)

Za kompletiranje uparivanja pritisnuti tipku SET/PROGRAM ili sačekati da se **BeSMART** vrati na početni ekran HOME.

Procedura može trajati maksimalno 2 minute, nakoh čega se BeSMART vraća automatski u položaj HOME.

Ukoliko procedura ne daje rezultate

# 4 ALARMI I RADNA STANJA

### 4.1 Lista LED signala na WiFi Box i RF prijemniku \*\*

| LED<br>zeleni           | LED<br>crveni | Stanje                                                |
|-------------------------|---------------|-------------------------------------------------------|
| F05                     |               | Relej = zatvoren<br>(samo veza ON/OFF)                |
| F1                      |               | Relej = otvoren<br>(samo veza ON/OFF)                 |
| ON                      |               | OTBus veza = OK<br>(za povezivanje OTBus)             |
| ON                      | F01           | Alarm kotla<br>(za povezivanje OTBus)                 |
| F05<br>F1<br>ON (OTBus) | ON            | Greška na mreži ili RF                                |
| F05                     | F05           | Režim WPS aktivan – sačekati signal WPS<br>sa rutera* |
|                         | F05           | Signal WPS prihvaćen*                                 |
| F05                     | F05           | Režim Smartlink aktivan*                              |
| F1                      | F1            | Režim kodiranja RF aktivan                            |

\* Samo za Wifi Box

\*\* Svijetlosna signalizacija na RF prijemnicima može biti različita od onog što je navedeno u tabeli.

### LED

ON = fiksno upaljeno

F05 = brzo treperi (0,5 sec)

F1 = sporo treperi (1 sec)

obavezno kontaktirajte Ovlašteni Servisni Centar.

Funkcije providnog prizmatičnog LED tastera na WiFi Box i RF prijemniku

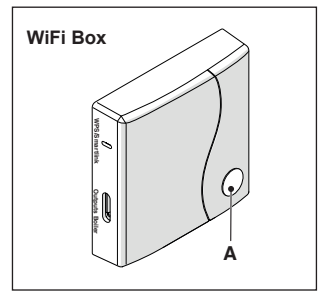

U slučaju da je aktivan alarm na kotlu (raspoloživ sa vezom OTBus između WiFi Box i kotla ili RF prijemnika i kotla ili **BeSMART** i kotla, ako je OTBus pro-tokol to predviđa), pritiskom na provid-ni prizmatičn**u tipku** (A) moguće je resetirati alarm (ako je prisutan alarm A99, reset mora biti izvršen na kotlu).

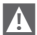

Reset koji se izvrši na RF prijemniku bi mogao biti drugačiji od onog što je naznačeno.

Sa vezom ON/OFF, pritiskom na providni prizmatičnu tipku (A) moguće je aktivirati ili isključiti relej.

# 4.2 Alarmi BeSMART i kotao

Prikaz alarma se **mijenja** sa prikazom ambijentalne temperature koju očitava **BeSMART**.

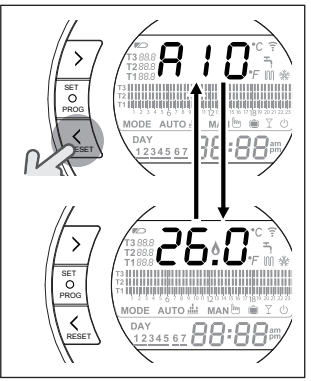

U slučaju postojanja alarma na kotlu (raspoloživ sa vezom OTBus između WiFi Box i kotla, ako OTBus protokol to predviđa) moguće ga je resetirati, pritiskom u trajanju od jedne sekunde taster BACK/RESET < (ukoliko je prisutan alarm A99, reset mora biti izvršen na kotlu).

Alarmi na BeSMART (rIE, E82, E83) i privremeni alarmi na kotlu, mogu se resetovati automatski nakon riješenja problema.

| Alarm | Opis                                                                                 | Riješenje                                                                                                    |
|-------|--------------------------------------------------------------------------------------|----------------------------------------------------------------------------------------------------|
| rIE   | Tunkcija polu automatske<br>dopune.                                                  | <ul> <li>Vidi "3.6.3 Funkcija POLU-<br/>AUTOMATSKE DOPUNE" na<br/>strani 52</li> <li>Rvjeriti pritisak u instalaciji.</li> <li>Ukoliko je nemoguće poništiti<br/>alarm, kontaktirati Ovlašteni<br/>Servisni Centar.</li> </ul>                                                                                                    |
| Err   | Senzor ambijentalne tempe-<br>rature <b>BeSMART</b> oštećen.<br>Nije moguć popravak. | <ul> <li>Zamjeniti <b>BeSMART</b></li> <li>kontaktirati Ovlašteni Servisni<br/>Centar.</li> </ul>                                                                                                    |
| E82   | Nedostatak komunikacije iz-<br>među <b>BeSMART</b> i WiFi Box.                       | <ul> <li>Provjeriti udaljenost između<br/>BeSMART i WiFi Box (vidi "2.3<br/>Tehnički podaci" na strani 34).</li> <li>Izvaditi pa vratiti baterije.</li> <li>Provjeriti da li WiFi Box ima<br/>napajanje.</li> <li>Utvrditi da li je dobro uparen<br/>BeSMART i WiFi Box (vidi<br/>"3.14 Funkcija spajanja" na<br/>strani 72).</li> <li>Kontaktirati Ovlašteni Servisni<br/>Centar.</li> </ul> |
| E83   | Nedostatak kumunikacije<br>OTBUS između <b>BeSMART</b> i<br>kota.                    | <ul> <li>Provjeriti električnu vezu OT-<br/>Bus i maksimalnu udaljenost<br/>između WiFi Box i stezaljki<br/>OTBus kotla ili između</li> <li>BeSMART i stezaljki OTBus<br/>kotla (vidi "2.3 Tehnički poda-<br/>ci" na strani 34).</li> <li>Kontaktirati Ovlašteni Servisni<br/>Centar.</li> </ul>                                                                                              |

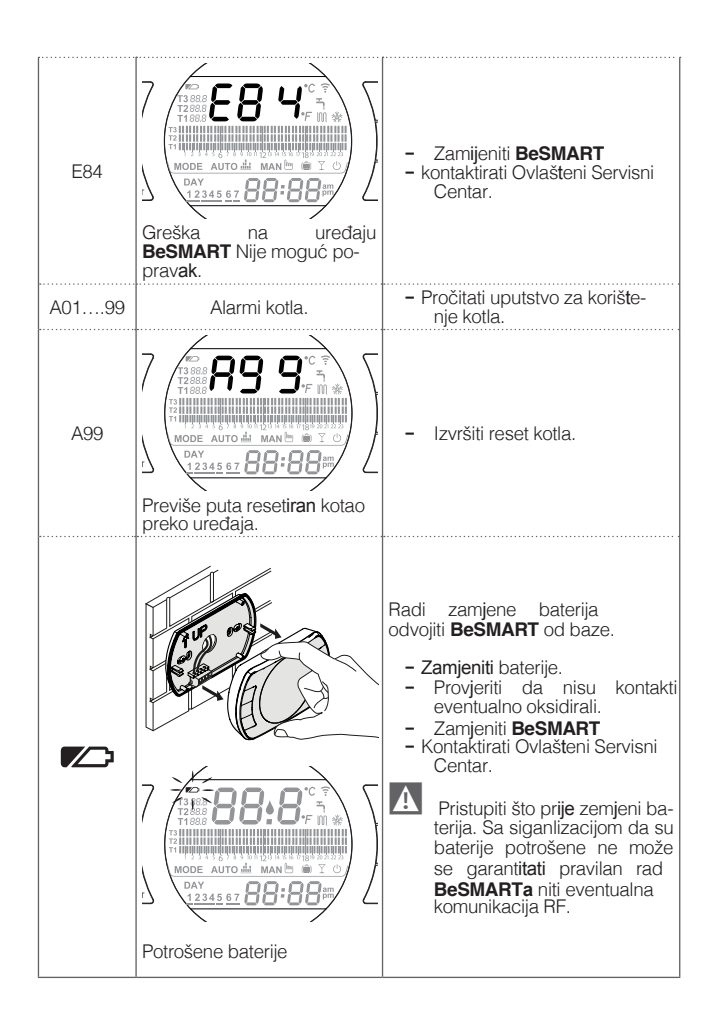

| Alarm   | Opis                                                                                                    |
|---------|----------------------------------------------------------------------------------------------------|
| A01-A10 | Nije utvrđeno prisustvo plamena na <b>plameniku</b> nakon<br>n. pokušaja                                                              |
| A02-A20 | Intervencija graničnog termostata                                                                                                    |
| A03-A30 | Anomalija <b>definirana</b> od strane termostata i/ili<br>sigurnosnog termostata i/ili <b>zračnog</b> presostata i/ili<br>ventilatora |
| A04-A40 | Nedovoljan pritisak u primarnom krugu                                                                                                 |
| A06-A60 | Alarm sanitarna NTC sonda                                                                                                    |
| A07-A70 | Alarm NTC sonde grijanja i/ili NTC <b>polaza</b> i/ili <b>previše</b><br>velika razlika između NTC sondi <b>polaza</b> i povrata      |
| A08     | Alarm NTC sonde povrata i/ili <b>previše</b> velika razlika između NTC sondi                                                          |
| A09-A91 | Alarm NTC sonde dimnih <b>plinova</b> ili zaprljan<br>izmjenjivač                                                                     |
| A77     | Intervencija graničnog termostata niske temperature                                                                                   |
| A99     | Prevelik broj reseta preko daljinske kontrole                                                                                         |

Preko parametra ALL u meniju za napredno programiranje moguće je provjeriti povijest alarma.

Za detalje o alarmima kotla potrebno je pogledati uputstvo samog kotla.

BeSmart 02 (07/17)

Proizvođač zadržava pravo promjene karakteristika i podataka u ovom priručniku, u bilo koje vrijeme bez prethodne najave, u svrhu poboljšanja samog proizvoda. Ovaj se dokument ne smatra ugovorom s trećim stranama.